# UTM FIS Training Series 2019

# Day 1 FIS Overview & Accounts Payable Processing Part 1

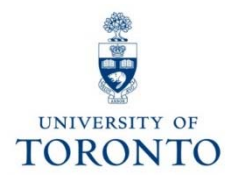

# Day 1 - Schedule

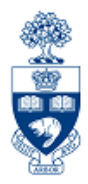

#### Morning - FIS Overview (9:30am - 12:30pm)

- Overview of the Financial Information System (FIS)
- Basic Navigation
- Finding FIS Accounts
- Using the Match Code Search Tool

#### Afternoon – A/P Processing Part 1 (1:30 – 4:30pm)

- Business Process of an A/P transaction
- Identifying A/P Transactions
- Using the "Enter Vendor Invoice" screen
- Using the "Enter Vendor Credit Memo" screen
- Using the Alternate Payee Option
- Understanding Tax Codes
- Posted A/P Documents & The Cheque Production Process

# Morning - Course Objectives

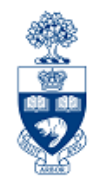

Morning – FIS Overview:

- Understand the components and applications of the Financial Information System (FIS)
- Distinguish how FIS components interact with each other
- Familiarize yourself with FIS terminology
- Navigate within FIS
- Search and locate FIS data

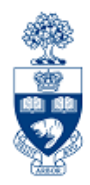

Understanding FIS enables you to:

- provide decision makers with useful information
- record and track financial transactions to enable the production of various Management Reports and Financial Statements
- prevent incorrect or incomplete information which may result in:
  - additional time required to correct the original transaction
  - the possibility of incorrect decisions being made

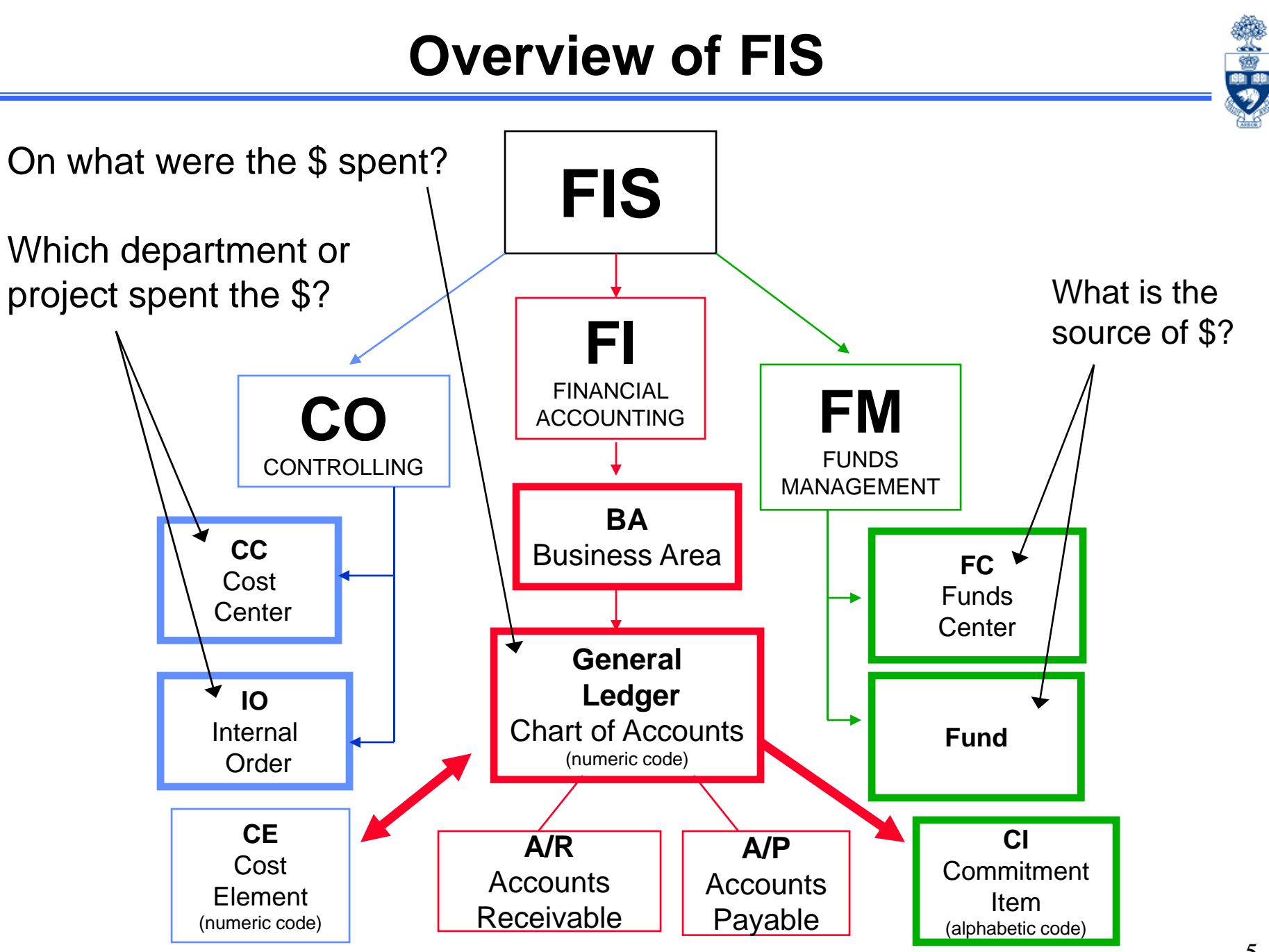

### Financial Accounting (FI)

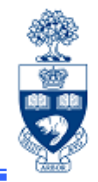

**Financial Accounting (FI)** is the core component of FIS and is designed to meet the *general* reporting requirements of U of T.

FI:

FI

- Is used to record all revenue, expense, accounts receivable and accounts payable financial transactions
- uses Business Area code to generate more than one set of financial statements

#### **Commonly Used FI Account Codes:**

- General Ledger account (G/L)
- Business Area code (BA)

The purpose of Financial Accounting is to answer the question:

What revenue or expense activity occurred?

\_\_\_\_\_\_

6

### General Ledger (G/L) Account Code

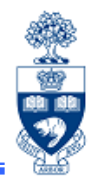

The General Ledger (G/L) account code is used to record all financial transactions in FIS.

Each G/L account is classified by the type of financial transaction.

Most Commonly Used G/L Accounts:

- Expense: 800000 899999
- Revenue: 700000 799999

Other G/L Account Types:

Assets (e.g., cash, A/R):

100000 - 499999

500000 - 599999

- Liabilities (e.g., A/P, debt):
- Retained Earnings (e.g., annual surpluses): 600000 699999

### **Business Area Code (BA)**

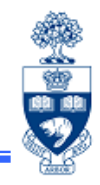

A Business Area (BA) code enables the preparation of more than one set of financial statements and separates Ancillary Operations from all other university business activity.

• For each FI transaction, a BA code will be used to identify the business area it represents (i.e., Ancillary Operations or other).

Business Area Codes:

- Ancillary Operations:
  - 1001 1999
- UofT activity excluding Ancillary Operations: 1000
- The BA code defaults based on the Cost Center or Internal Order used in the FIS transaction

### **Funds Management (FM)**

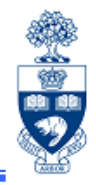

Funds Management (FM) is used to **track and report** on **funding** and **budgets** for all university departments, divisions and faculties.

The purpose of Funds Management (FM) is to answer the questions:

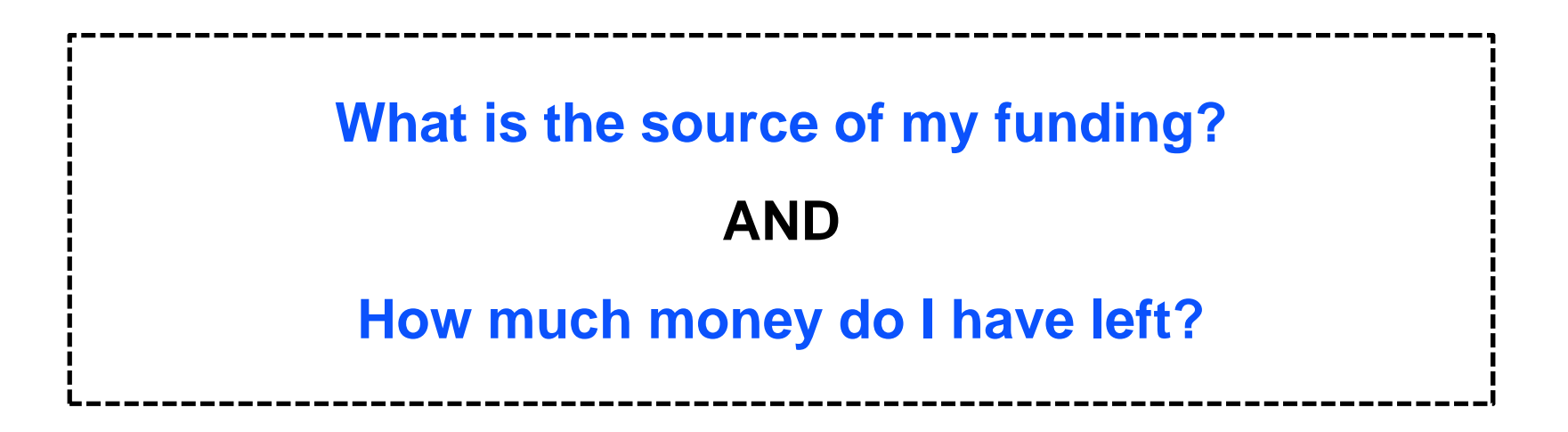

#### **FM Account Codes**

FM Account Codes:

- Funds Centers (FC)
- Funds Center / Fund combinations (FC/Fund)
- Commitment Items (CI)

|                    | Funds Center                                                                                                    | Fund                                                                                                    |  |  |
|--------------------|----------------------------------------------------------------------------------------------------|----------------------------------------------------------------------------------------------------|--|--|
| Brief description  | <ul> <li>a six digit code, starting with a 1<br/>(departmental) or 2 (Principal Investigator)</li> <li>used to record and report the funding and<br/>spending</li> <li>for Operating Fund and Ancillary<br/>Operations</li> <li>on a fiscal year basis</li> </ul> | <ul> <li>a six digit code</li> <li>used to record and report the funding and spending</li> <li>for the Restricted and Capital Funds</li> <li>on a "life to date" basis</li> </ul> |  |  |
| Periodic Reporting | fiscal year (May 1 thru April 30)                                                                                                    | any start or end date                                                                                                    |  |  |
| Hierarchy          | reflects the organizational structure at UofT                                                                                                    | no hierarchy of its own; is linked to an<br>organizational unit through transaction<br>postings; <b>must</b> be used in conjunction with<br>the appropriate Funds Center          |  |  |
| Budgeting          | fiscal year basis                                                                                                    | overall basis                                                                                                    |  |  |

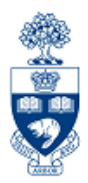

#### Operational Hierarchy at U of T as reflected by Funds Centers

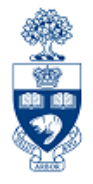

**Highest levels** of the **Funds Center hierarchy** reflect main operational portfolios at U of T

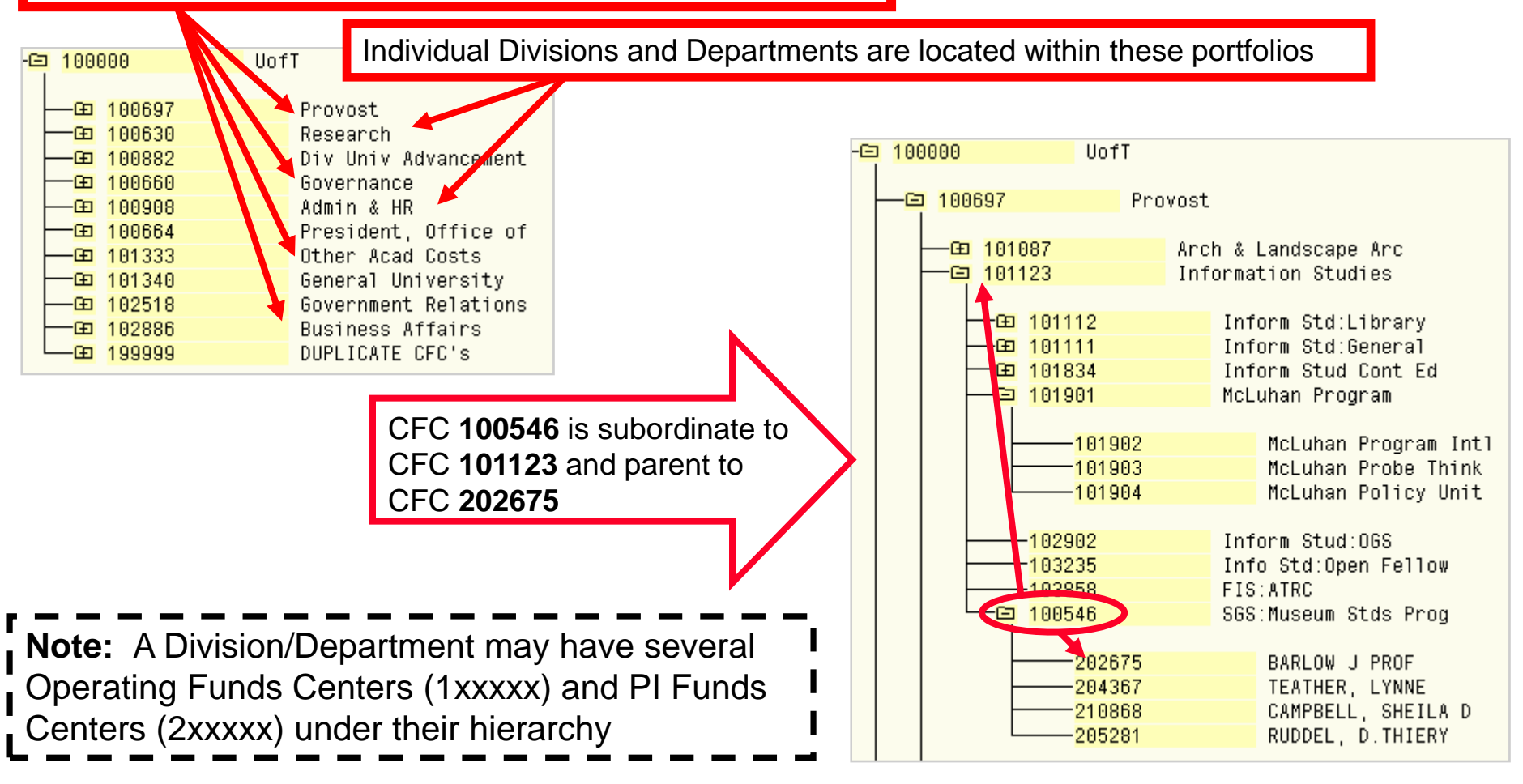

### **Commitment Items (CI)**

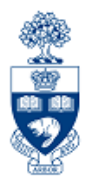

# A Commitment Item (CI) is the level at which a budget is established for a Funds Center or FC/Fund.

Characteristics of CIs:

- alphabetic code
- assigned to all **revenue** and **expense** G/L accounts
- arranged in a hierarchy
- "1 to many" relationship with G/L accounts

Enables you to:

- provide flexibility to set the level of budgetary control
- determine where FM will start looking for budget
- hold the budget for Funds Availability Checking
- to report **summary** revenue and expense postings to G/L accounts

# Example Commitment Item Hierarchy

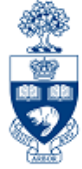

EXPENSE-S (level 1) COMPENS-S (level 2) HRIS-APPT (level 3) HRIS-BEN (level 3) SUPPL-S (level 2) SUPPLIES (level 3) SERVICES (level 3)

| Total I | Expense |
|---------|---------|
|---------|---------|

**Total Compensation** 

Appointed Salary

Benefits

**Total Supplies** 

**General Supplies** 

**General Services** 

| CoCd | G/L acct | Short text           | FMA  | <u>Cmmt item</u> |
|------|----------|----------------------|------|------------------|
| UOFT | 825000   | Suppl:general        | UOFT | SUPPLIES         |
| UOFT | 825010   | Athl Prizes/awards   | UOFT | SUPPLIES         |
| UOFT | 825100   | Audio/vis/graph_supp | UOFT | SUPPLIES         |
| UOFT | 825200   | Computer Software    | UOFT | SUPPLIES         |
| UOFT | 825300   | Supplies:Cleaning    | UOFT | SUPPLIES         |
| UOFT | 825301   | Lighting supplies    | UOFT | SUPPLIES         |

"1 to many" Relationship with G/L AccountsA list of numerous G/L accounts assignedto Commitment Item "SUPPLIES"

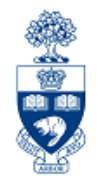

# What is Funds Availability?

Funds Availability (FA) checking is a function in FM that **prevents a transaction from being posted** to a FC or FC/Fund combination **IF** there is **insufficient budget** to cover the transaction.

Characteristics of FA checking:

- ONLY checks expenditure transactions against funds available
- Occurs at the Commitment Item level where budget is loaded

#### Funds Availability Checking : How it Works

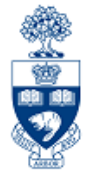

Within a transaction, FA checking begins by locating:

- 1. FC or FC/Fund combination
- 2. Commitment Item (CI)
- 3. Checks for budget at that CI level (e.g., Travel → Travel-S)
- 4. If budget is not found at lower summary level, **FA proceeds up the CI hierarchy** until budget is located (e.g., Expense-S)
- 5. Once budget is located, the following calculation determines if sufficient budget is available for transaction:

# FUNDS AVAILABLE = BUDGET – (ACTUAL EXPENDITURES + COMMITMENTS)

**NOTE:** For all **Research Fund** accounts, FA checking occurs at the **CI where budget is loaded** (e.g., Travel-S). If budget is not found at that level, it **will not** allow the transaction to post.

#### Commitment Item Hierarchy: Budgeting vs. Fund Availability Checking

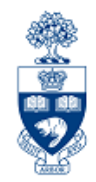

The budget for **Operating** and **Ancillary** Fund Centers is loaded at the detailed Commitment Item level.

**Note:** You may see budgets at the lower level CI's in your FM reports.

These budgets **ONLY** appear for **reporting purposes** to enable you to compare actual spending to budgets (i.e., variance analysis), but it **does not reflect** where FIS **performs Funds Availability Checking (i.e., overall EXPENSE-S)**.

| Connitment Items   | Pauri and Pudant |
|--------------------|------------------|
| Commitment Items   | Revised Budget   |
|                    |                  |
| r                  |                  |
| Expenditures       |                  |
| - EXPENSE-S        | 2,185,878.70     |
| " EAFLINDE-S       | 232,381.00       |
| CARRYFWD           | 4,015.70         |
| - COMPENS-S        | 1,865,281.00     |
| + AC-OTH-SAL       | 34,310.00        |
| + ACAD-SAL         | 911,026.00       |
| + ADMIN-SAL        | 0.00             |
| + BENEFITS         | 340,027.00       |
| + LIBRARIAN        | 106,478.00       |
| + STIPEND          | 31,820.00        |
| + TA               | 201,251.00       |
| + UNION            | 240,369.00       |
| + EQUIP-S          | 5,345.00         |
| + STDAWARD-S       | 41,100.00        |
| - SUPPL-S          | 36,398.00        |
| POSTAGE            | 450.00           |
| - SERVICES         | 29,388.00        |
| ^ SERVICES         | 22,681.00        |
| SER-BUILDG         | 0.00             |
| SER-COURTER        | 250.00           |
| SER-FEES           | 3 000 00         |
|                    | 1 457 00         |
| SER DRINTING       | 1,457.00         |
| SER_TRANSON        | 1,500.00         |
| SER-VIDE0          | 500.00           |
| - SUPPLIES         | 4 250 00         |
| A SUPPLIES         | 1 000 00         |
| SUP-OFFICE         | 3,250,00         |
| TELEPHONE          | 2,310,00         |
| + TRAVEL-S         | 1,358,00         |
| Total Expenditures | 2,185,878.70     |
|                    |                  |

#### Checking Funds Availability: Operating Funds Center How it Works

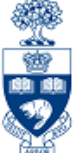

**Example:** Expense posting using G/L account 825000 (CI = SUPPLIES)

Despite the fact that the default CI is **SUPPLIES**, **Funds Availability Checking ALWAYS** occurs at the **overall EXPENSE-S** level for Operating and Ancillary Funds Centers.

| Commitment Items   | Revised Budget |  |  |  |
|--------------------|----------------|--|--|--|
|                    |                |  |  |  |
|                    |                |  |  |  |
| Expenditures       |                |  |  |  |
| - EXPENSE-S        | 2,185,878.70   |  |  |  |
| A EXPENSE-5        | 232,381.00     |  |  |  |
| CARRYFWD           | 4,015.70       |  |  |  |
| - COMPENS-S        | 1,865,281.00   |  |  |  |
| + AC-OTH-SAL       | 34,310.00      |  |  |  |
| + ACAD-SAL         | 911,026.00     |  |  |  |
| + ADMIN-SAL        | 0.00           |  |  |  |
| + BENEFIIS         | 340,027.00     |  |  |  |
| + LIBRARIAN        | 106,478.00     |  |  |  |
| + STIPEND          | 31,820.00      |  |  |  |
| + TA               | 201,251.00     |  |  |  |
| + UNION            | 240,369.00     |  |  |  |
| + EQUIP-S          | 5,345.00       |  |  |  |
| + STDAWARD-S       | 41,100.00      |  |  |  |
| - SUPPL-S          | 36,398.00      |  |  |  |
| POSTAGE            | 450.00         |  |  |  |
| - SERVICES         | 29,388.00      |  |  |  |
| ^ SERVICES         | 22,681.00      |  |  |  |
| SER-BUILDG         | 0.00           |  |  |  |
| SER-COURIER        | 250.00         |  |  |  |
| SER-FEES           | 0.00           |  |  |  |
| SER-HOSPTLTY       | 3,000.00       |  |  |  |
| + SER-INTRL        | 1,457.00       |  |  |  |
| SER-PRINTING       | 1,500.00       |  |  |  |
| SER-TRANSPN        | 0.00           |  |  |  |
| SER VIDEO          | 500.00         |  |  |  |
| - SUPPLIES         | 4,250.00       |  |  |  |
| ^ SUPPLIES         | 1,000.00       |  |  |  |
| SUP-OFFICE         | 3,250.00       |  |  |  |
| TELEPHONE          | 2,310.00       |  |  |  |
| + TRAVEL-S         | 1,358.00       |  |  |  |
| Total Expenditures | 2,185,878.70   |  |  |  |

#### **Using CI to Restrict Spending : Restrictive**

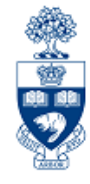

For **Research Funds**, the CI where budget exists determines the restriction of spending.

The lower the level in the CI hierarchy, the more restrictive the spending.

Example:

- Total Funds Available: \$1,500.00
  - CI "SUPPL-S" has no funds available
  - "TRAVEL-S" has \$1,500.00

Any expenses posted to a G/L in the SUPPL-S CI will be blocked

| Commitment<br>item  | Budget    | Commitments | Tota<br>Actuals | l Commitments/<br>Actuals | Revenue variance/<br>Funds available |
|---------------------|-----------|-------------|-----------------|---------------------------|--------------------------------------|
| Revenues            |           |             |                 |                           |                                      |
| EXPENDABLE          | 0.00      | 0.00        | 71,174.26-      | 71,174.26-                | 71,174.26                            |
| MISC-CONTR          | 0.00      | 0.00        | 10,444.74       | 10,444.74                 | 10,444.74-                           |
| Total Revenue :     | 0.00      | 0.00        | 60,729.52-      | 60,729.52-                | 60,729.52                            |
| Expenditures        |           |             |                 |                           |                                      |
| COMPENS-S           | 12,704.77 | 1,000.00    | 11,704.77       | 12,704.77                 | 0.00                                 |
| SUPPL-S             | 1,938.30  | 0.00        | 1,938.30        | 1,938.30                  | 0.00                                 |
| TRAVEL-S            | 44,647.90 | 0.00        | 43,147.90       | 43,147.90                 | 1,500.00                             |
| SPECIAL1            | 1,438.55  | 0.00        | 1,438.55        | 1,438.55                  | 0.00                                 |
| Total Expenditure : | 60,729.52 | 1,000.00    | 58,229.52       | 59,229.52                 | 1,500.00                             |

#### Example – Different Funding Sources by FM Code

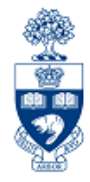

| Funding Sources<br>Organized by: | Fund Center | FC Name      | Fund   | Sponsor                              | Commitment<br>Item    | Budget Amount                |
|----------------------------------|-------------|--------------|--------|--------------------------------------|-----------------------|------------------------------|
| 0                                | 100186      | Med: General |        |                                      | EXPENSE-S             | 1,000,000.00                 |
| • Funds Center or                | 100186      | Med: General | 409328 | Ontario Art Council                  | EXPENSE-S             | 30,000.00                    |
| FC/Fund     combinations         | 200048      | Dr. Baker    |        |                                      | EXPENSE-S<br>EXP-UTFA | 40,000.00<br>5,500.00        |
| compilatione                     | 200048      | Dr. Baker    | 481482 | Health Canada                        | EXPENSE-S             | 35,000.00                    |
| OPERATING =                      | 200048      | Dr. Baker    | 481484 | Canadian Health<br>Services Research | COMPENS-S<br>SUPPL-S  | 12,000.00<br>2,000.00        |
|                                  |             |              |        | Foundation                           | SPECIAL1              | 44,000.00<br><b>1,900.00</b> |

**NOTE:** Typically CI's default from G/L accounts used in transactions, <u>but</u> there are some cases where CI's must be **changed manually to access budget**.

The following CI's require manual entry:

- EXP UTFA
- SPECIAL1

These are shown under the **Commitment Item** column in **BOLD**.

### **Controlling (CO)**

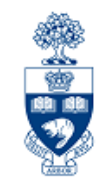

Controlling enables you to **report on planned spending, and compare it to actual revenue and expense postings** for a specific **department**, **program** or **project** at the general ledger level of detail.

It is similar to FM, but with an important difference – **no spending control** (i.e., Funds Availability Checking).

The purpose of Controlling is to answer the question:

Which department/project incurred the activity?

# **Controlling (CO)**

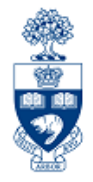

There are two main account codes used in CO:

- Cost Centers (CC)
- Internal Orders (IO)

|                    | Cost Center                                                                                                    | Internal Order                                                                                                    |
|--------------------|----------------------------------------------------------------------------------------------------|----------------------------------------------------------------------------------------------------|
| Brief description  | <ul> <li>five digit number starting with a 1 or 2<br/>(departmental) or six digit number starting<br/>with a 2 (Principal Investigator)</li> <li>Represents the organizational unit or<br/>program that initiated a financial transaction</li> </ul> | <ul> <li>a six digit number</li> <li>May represent an organizational unit or program that initiated a financial transaction</li> </ul> |
| Periodic Reporting | Fiscal year based (May 1 thru April 30)                                                                                                    | Non-Fiscal year based (any start or end date, annual or "life to date")                                                                |
| Hierarchy          | <ul> <li>grouped to reflect the organizational<br/>structure at U of T</li> </ul>                                                                                                    | no hierarchy of its own, is linked to an organizational unit through its settlement to a Cost Center                                   |
| Planning           | fiscal year basis                                                                                                    | fiscal year basis <b>or</b> overall                                                                                                    |

Note: Cost Centers are structured in a hierarchy of Nodes and Groups that are similar to the department's Funds Center hierarchy (FM).

#### Reflecting the Organizational Structure : Cost Centers

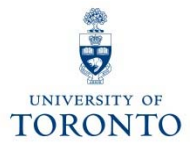

To **facilitate planning and reporting**, Cost Centers are grouped using CC Nodes and CC Groups.

CC Node:

 reflect the organizational structure at U of T (similar to FM hierarchy)

CC Group:

 assigned to each CC Node, and allows an organizational unit to arrange its Cost Centers to meet departmental planning and reporting requirements

The Cost Center hierarchy is organized according to reporting and planning requirements of individual units.

#### Reflecting the Organizational Structure : Cost Centers (cont'd)

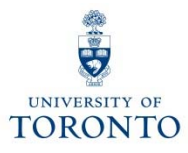

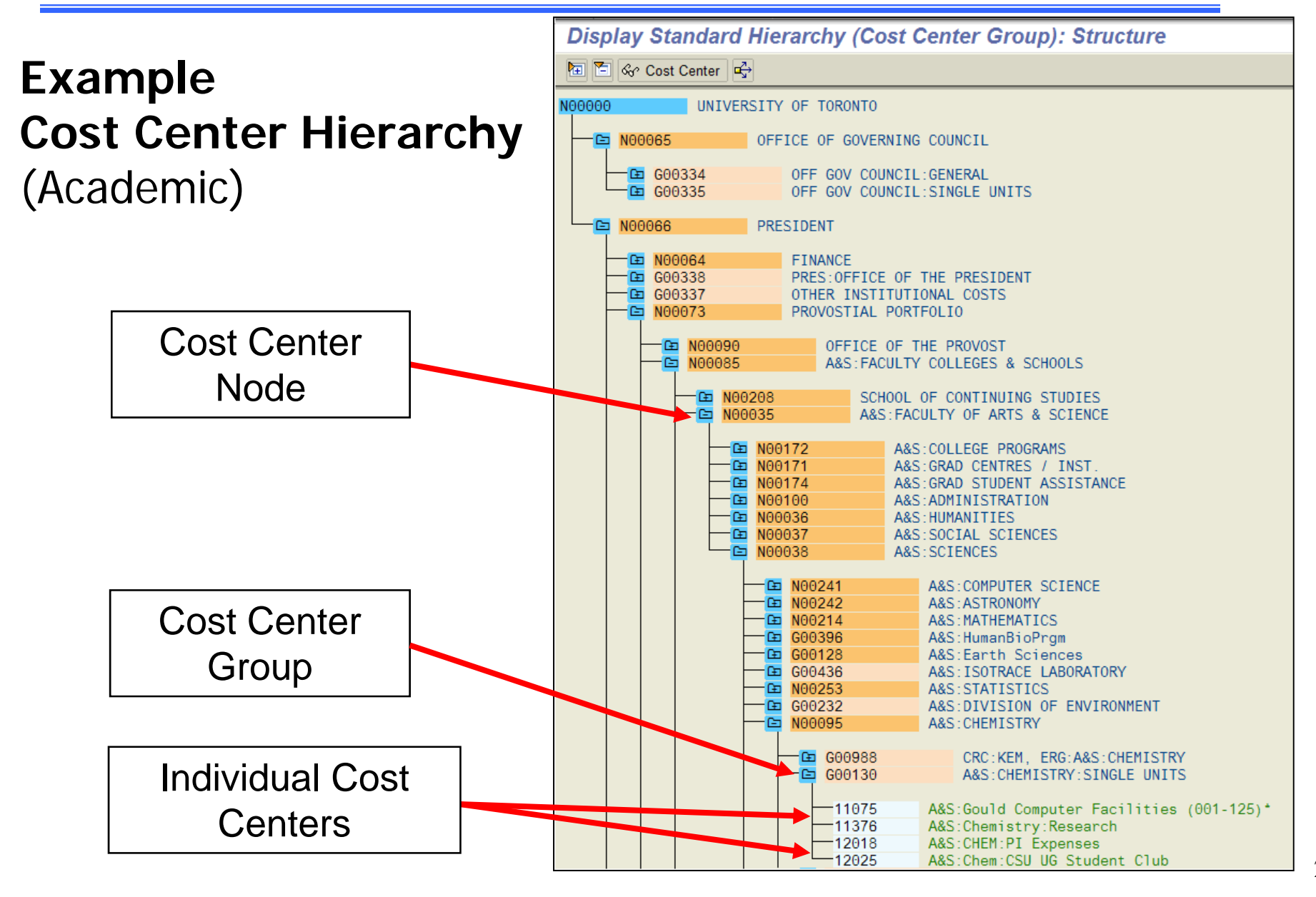

# Internal Orders (IO)

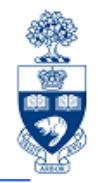

An **Internal Order** is a six digit numeric code that indicates the organization unit that initiated the transaction.

Internal Orders:

- Similar to Cost Center, but IO reporting period does not follow the University's fiscal year
- have no hierarchy of their own, but are linked to a responsible Cost Center
- enable planning of expense and revenue activity
- **IO Groups** can be created to help departments optimize their **reporting** needs

#### Linking of Internal Orders to Organizational Hierarchy

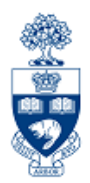

**Internal Orders** are linked to the organizational structure through their responsible Cost Center.

| Display Internal Order: Master data                                     | 🖳 🔚 🗞 Cost Center 🚭                                                                                                    |
|-------------------------------------------------------------------------|----------------------------------------------------------------------------------------------------|
| Settlement rule                                                         | 600145 PHARMACY: GENERAL                                                                                                    |
| Order 920295 Order type DE<br>Short text PHARMACY:UNDERGRADUATE COURSES | PT -11128 PHARM:Dean's Office (027-309)<br>PHARM:Pharm D. Program (027-388)<br>11130 PHARM:Graduate Program<br>11219 PHARM:Research<br>12858 PHARM:Admissions<br>13179 PHARM:Awards<br>13180 PHARM:Trusts<br>13483 PHARM:OCP Continuing Education |
| Company code UOFT University of Toronto                                 |                                                                                                    |
| Business area 1000 U of T:excluding Ancillaries                         |                                                                                                    |
| Object class Overhead 🗈                                                 |                                                                                                    |
| Profit center 19115 Faculty of Pharmacy                                 |                                                                                                    |
| Responsible CCtr 11128 PHARM:Dean's Office (027-309)                    |                                                                                                    |

#### **Comparing Cost Center and Funds Center Hierarchies**

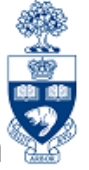

Cost Centers and Funds Centers reflect the University's organizational structure through their hierarchies.

An organizational units' budget can be located in **one FC**, while actual expenses/revenues can be tracked using **multiple CCs**.

Example: Division of University Advancement (DUA), UofT Magazine FC & CCs.

Difference:

- budget is located in one FC
- actual/planned revenue & expenses are tracked using six CCs

#### **Funds Center Hierarchy**

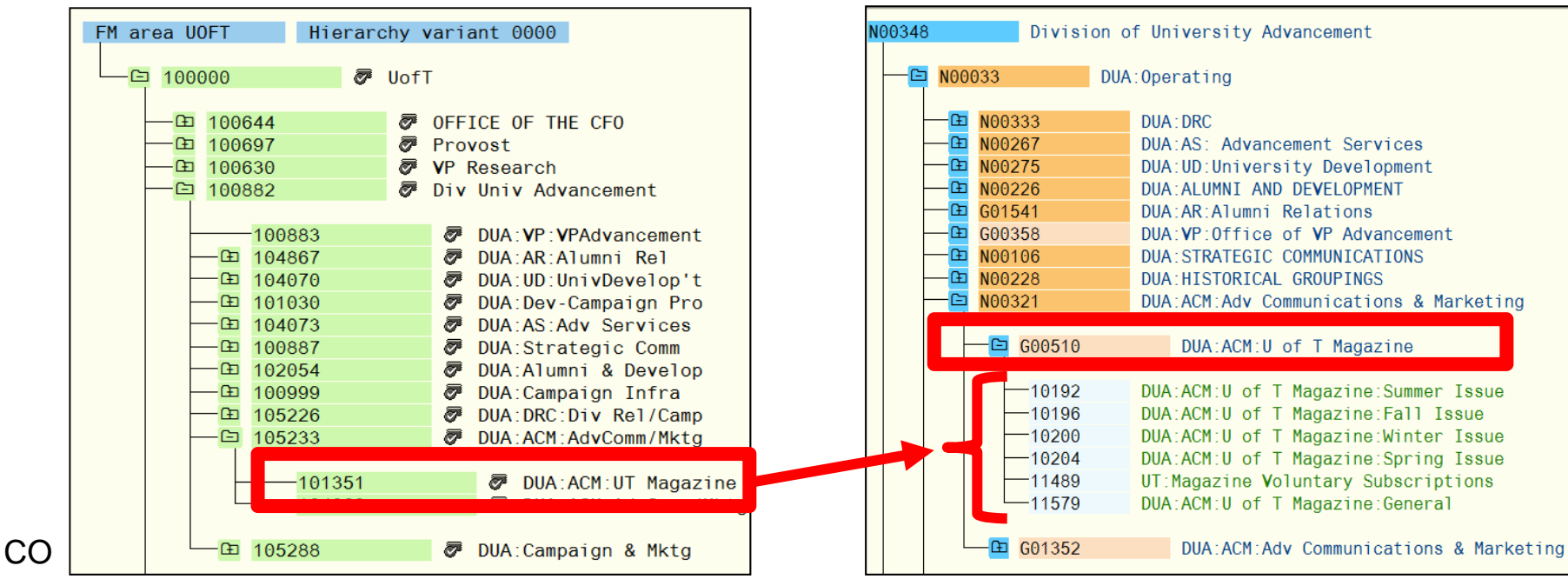

#### **Cost Center Hierarchy**

### **Cost Elements (CE)**

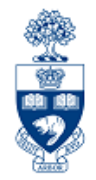

A **Cost Element (CE)** is a numeric code representing the G/L number within Controlling.

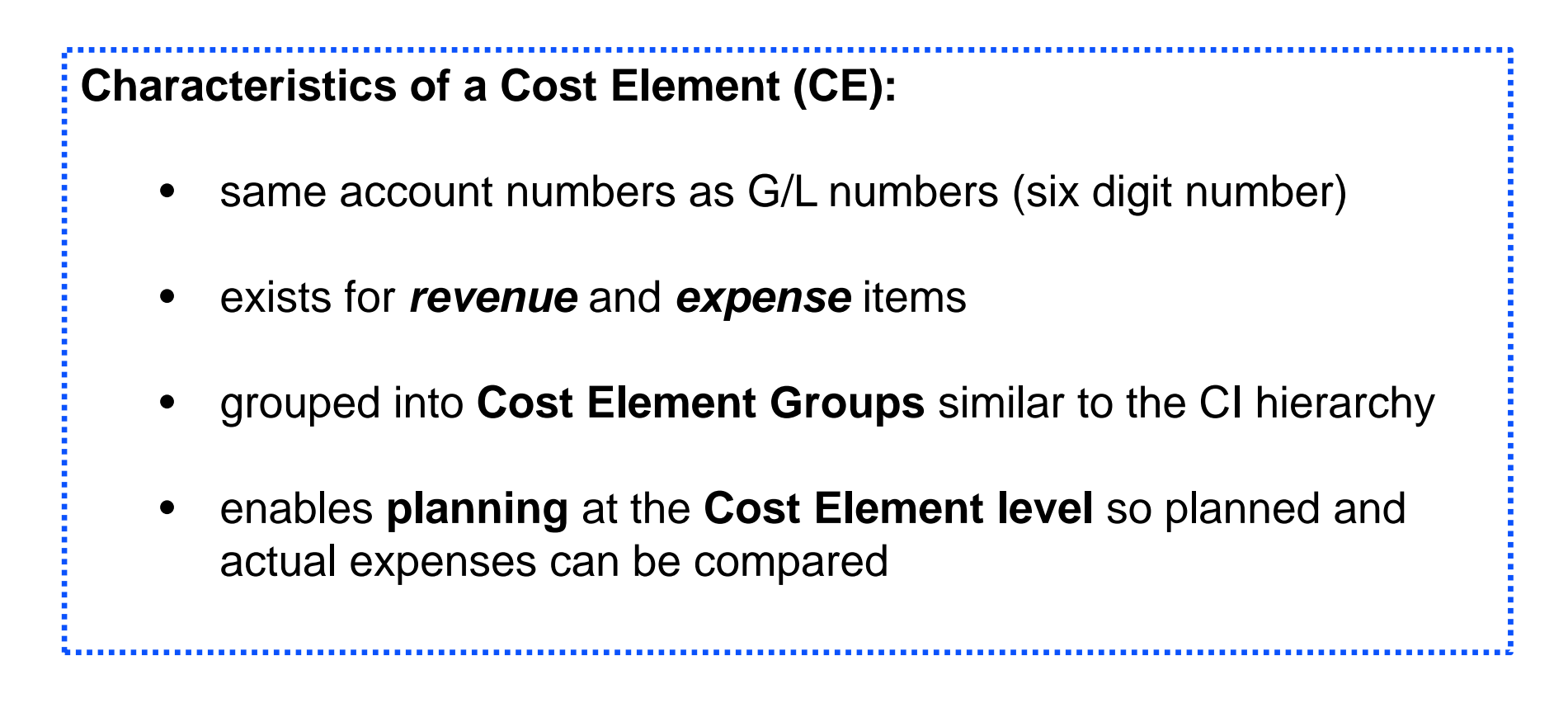

### **Cost Elements (CE)**

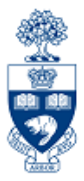

- Categorized into **revenue** and **expense** accounts
- Grouped similar to **G/Ls** in the **Commitment Item** hierarchy

| UOFT-A | LL   | U of T - A                                          | 11 Cost Elements                                                                                                    |                                                                                      |
|--------|------|-----------------------------------------------------|----------------------------------------------------------------------------------------------------|--------------------------------------------------------------------------------------|
|        | REVE | NUEALL Rev                                          | enue - All Cost Elements                                                                                             |                                                                                      |
|        |      | REVENUE-S<br>CURRENCDIF<br>CUSTMR-INT<br>NEG-APPROP | Revenue Summary Cost Elements<br>Exchange Rate Differences<br>Customer A/R Interest Income<br>Negative Appropriation |                                                                                      |
|        | EXPE | NSEALL Exp                                          | ense - All Cost Elements                                                                                             | Cost Elements mirror the                                                             |
|        |      | COMPENS-S<br>FURNITURE                              | Total Compensation Summary<br>Furniture                                                                              | Revenue and Expense G/Ls                                                             |
|        |      | SUPPL-S                                             | Equipment<br>Supplies & Services Summary                                                                             |                                                                                      |
|        |      | -B SUPPLIES                                         | Office Supply expenses                                                                                               |                                                                                      |
|        |      | 825000<br>825000                                    | 834999<br>Supplies:General                                                                                           |                                                                                      |
|        |      | 825010<br>825100<br>825200                          | Athletic Prizes Awards<br>Audio/Visual/graphics supplies                                                             | <b>MENU PATH</b> : Accounting $\rightarrow$ Controlling $\rightarrow$                |
|        |      | 825300<br>825301                                    | Supplies for Cleaning<br>Lighting supplies                                                                           | Cost Center Accounting $\rightarrow$ Master Data $\rightarrow$                       |
|        |      | 825302<br>825303                                    | Building supplies<br>Vehicle gas/supplies                                                                            | Cost Element Group → Display. Enter "Uof I-<br>All" in the Cost element group field. |
|        |      | 825305                                              | Operating engineer supplies                                                                                          | · · · · · · · · · · · · · · · · · · ·                                                |

#### **Sample FIS Transaction**

#### **Vendor Invoice Transaction**

- G/L acct (FI)
- Business Area (FI)

- Funds Center (&/or Fund) (FM)
- Cost Center or Internal Order (CO)

| Enter Vendor Invoice: Company Code UOFT                                                                                                    |                                |                          |                     |               |             |        |                                                  |                       |                  |
|----------------------------------------------------------------------------------------------------|--------------------------------|--------------------------|---------------------|---------------|-------------|--------|--------------------------------------------------|-----------------------|------------------|
| 💤 Tree on 🔄 Company Code 🔌 Hold 🔛 Simulate 📙 Park                                                                                                    |                                |                          |                     |               |             |        |                                                  |                       |                  |
| Fransactn Invoice 🗈 Bal. 0.00 COO                                                                                                    |                                |                          |                     |               |             |        |                                                  |                       |                  |
| Basic data Payment Details Tax Notes Vendor                                                                                                    |                                |                          |                     |               |             |        |                                                  |                       |                  |
| Vendor         100333           Invoice date         25.07.2016         Reference         72520           Posting Date         25.07.2016         Period         3 |                                |                          |                     |               |             |        | Address<br>Dell Canad<br>Station A<br>P.O. Box 8 | la Inc.<br>3440       |                  |
| Cross-CC no                                                                                                    | KN.AVP Vendor Invo             |                          |                     |               |             |        | 10ronto Ur                                       | N 1015VV 3P<br>8-2242 | n III            |
| Amount                                                                                                    | 973.48                         | 973.48 CAD Calculate tax |                     |               |             |        |                                                  |                       |                  |
| Text                                                                                                    | 75520, Dell Canada,            | Computer                 | Software and S      | u             |             |        |                                                  |                       | 🚹 Ols            |
| Paymt terms                                                                                                    | 45 Days net                    |                          |                     |               |             |        |                                                  |                       |                  |
| Baseline Date                                                                                                    | 25.07.2016                     |                          |                     |               |             |        |                                                  |                       |                  |
| Company Code                                                                                                    | UOFT University of Toronto     | D                        |                     |               |             |        |                                                  |                       |                  |
|                                                                                                    |                                |                          |                     |               |             | _      |                                                  |                       |                  |
| 3 Items ( Screen \                                                                                                    | Variant : Line Item Entry - Fl | B60 + FB65)              |                     |               |             |        |                                                  |                       |                  |
| Status G/L acct                                                                                                    | Short Text                     | D/C                      | Amount in doc.curr. | Business area | Cost center | Order  | Funds center                                     | Fund                  | Commitment itm   |
| ✓ 821110                                                                                                    | Equip:Comput:Purch             | Debit 🗈                  | 849.99              | 1000          | 208128      |        | 208128                                           |                       | EXP-UTFA         |
| ✓ 825200                                                                                                    | Computer Software              | Debit 🗈                  | 109.99              | 1000          |             | 920130 | 100818                                           | 400266                | SUP-OFFICE       |
| ✓ 825820                                                                                                    | Computer Supplies              | Debit 🗎                  | 13.50               | 1000          | 13424       |        | 100654                                           |                       | SUP-OFFICE       |
|                                                                                                    |                                | Vebit 🖹                  |                     | T             |             |        |                                                  |                       |                  |
| FL                                                                                                    |                                |                          |                     | FI            | CO          | CO     | FM                                               | FM                    | FM <sup>29</sup> |

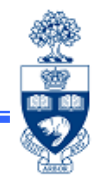

#### **Overview of FIS**

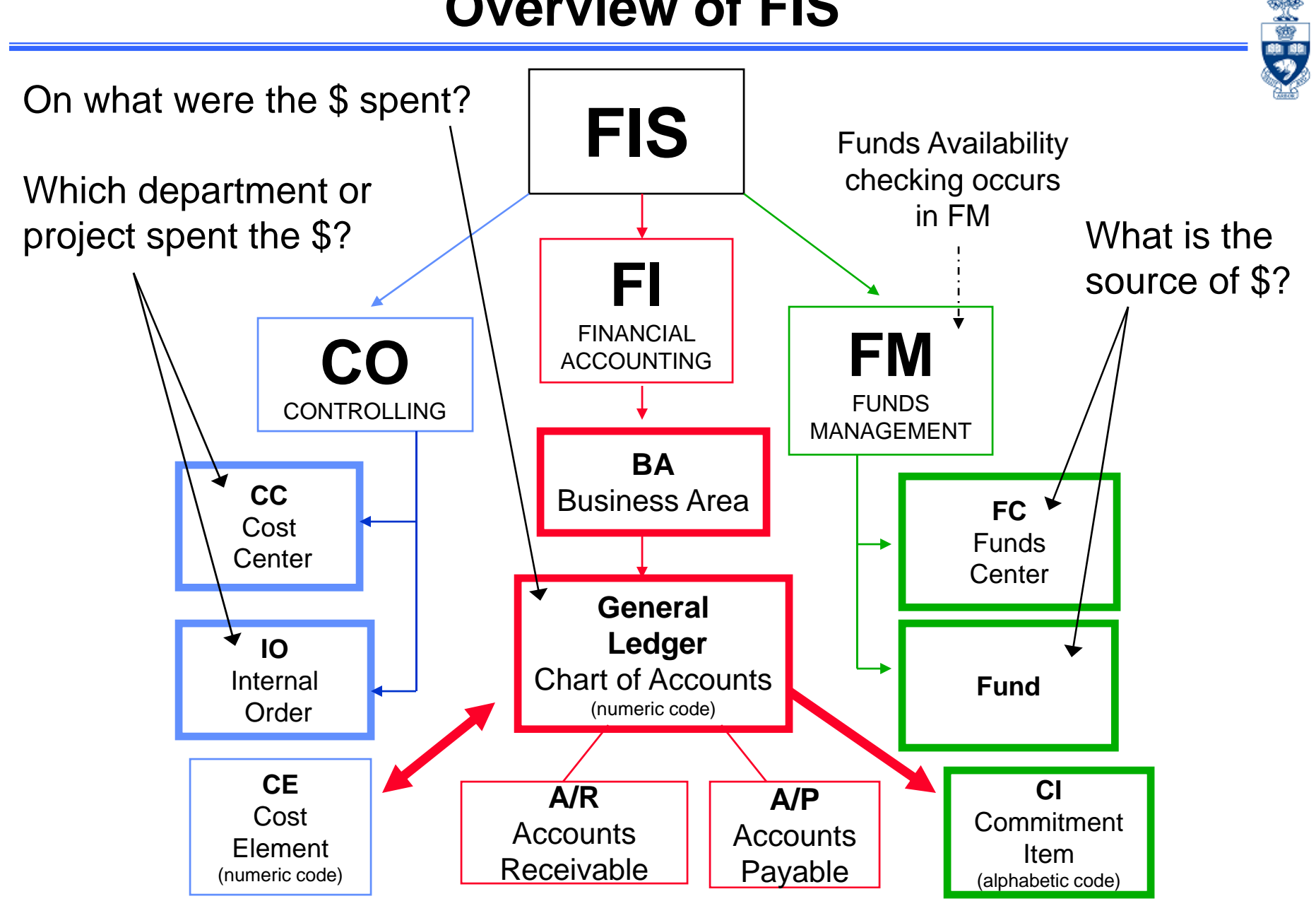

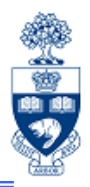

- Review navigation tools
- Creating Favorites folder
- Using the hardcopy function

### **Screen Navigation and Tools**

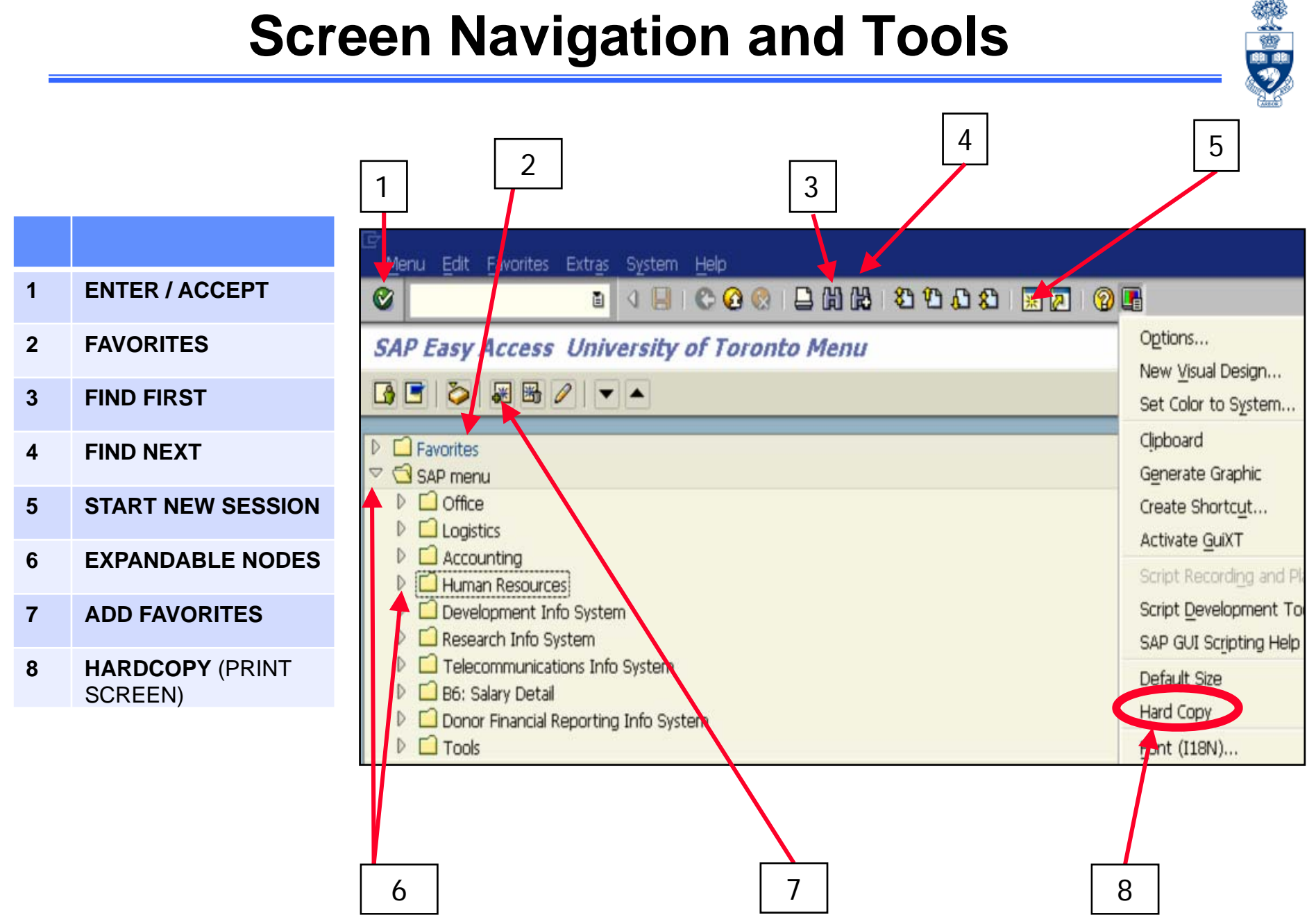

### **Finding FIS Accounts**

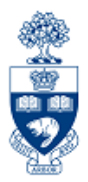

- Finding Funds Centers and Funds
- Finding Cost Centers and Internal Orders
- Finding G/L Accounts

#### **Finding Fund Centers**

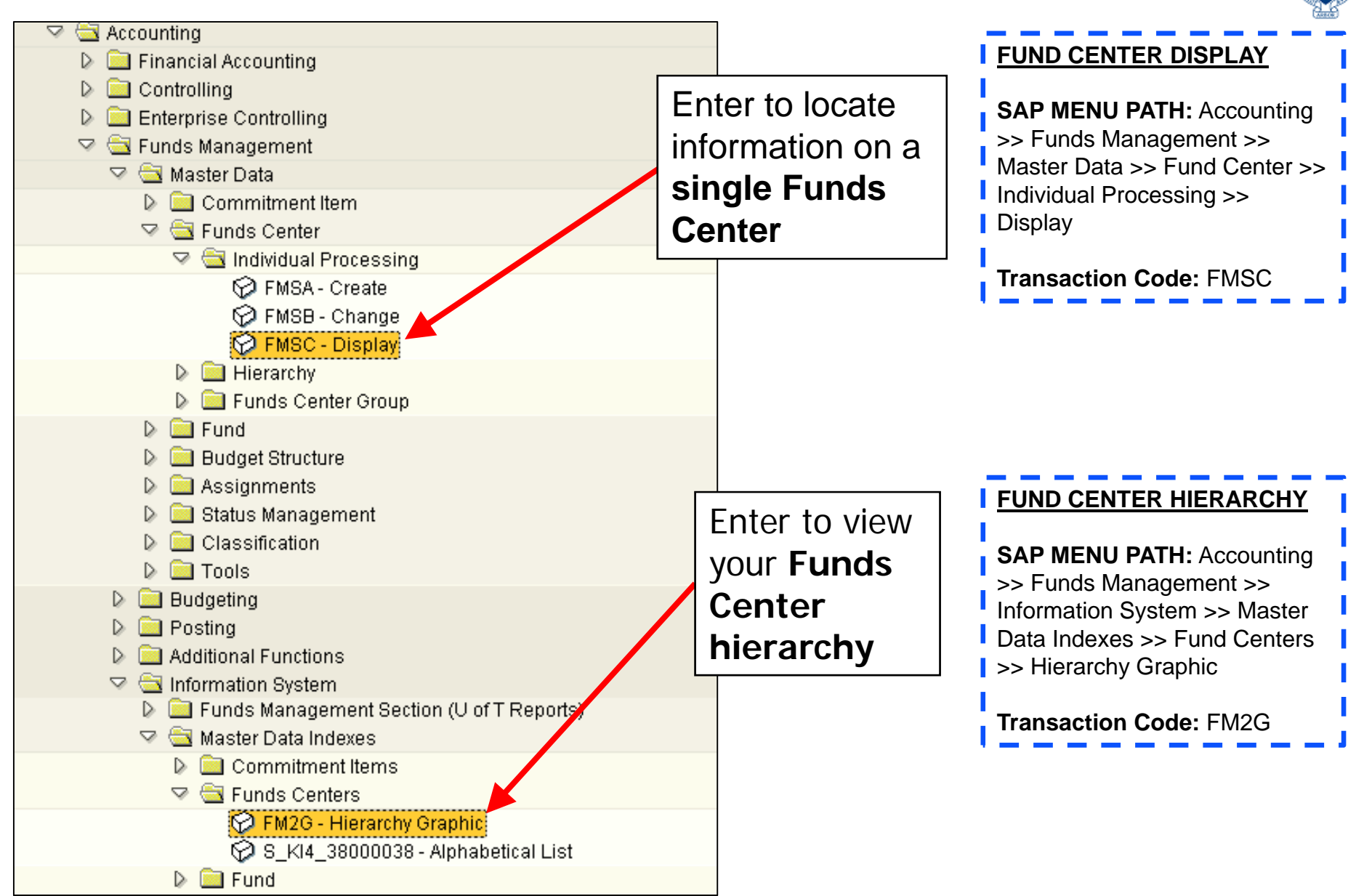

#### **Finding Funds**

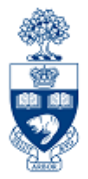

To locate a Fund:

- enter Fund Number in the Display Funds field OR
- perform Match Code search to find Fund

| MENU PATH: Accounting >>       |  |
|--------------------------------|--|
| Funds Management >> Master     |  |
| Data >> Fund >> FM5S - Display |  |

| FM Area             | UOFT               | University of Toronto   |            |  |  |  |
|---------------------|--------------------|-------------------------|------------|--|--|--|
| Fund                | 400249             |                         |            |  |  |  |
|                     |                    |                         |            |  |  |  |
| Names               |                    |                         |            |  |  |  |
| Name                | AMER STUDIES TRST  | FU                      |            |  |  |  |
| Description         | 343610090/94030010 | 170                     |            |  |  |  |
|                     |                    |                         |            |  |  |  |
| Basic data          |                    |                         |            |  |  |  |
| Valid from          | 01.05.1995         | Valid To                | 22.06.2005 |  |  |  |
| Fund type           | 000016             | Overall budget only     |            |  |  |  |
| Authorization group |                    |                         |            |  |  |  |
|                     |                    |                         |            |  |  |  |
| Additional data     |                    |                         |            |  |  |  |
| Bdgt profile fund   | 000016             | Funds:Overall budget ON | ILY        |  |  |  |
| Customer for fund   |                    |                         |            |  |  |  |
| Funds application   | 400249             | AMER STUDIES TRST FU    |            |  |  |  |
| 📃 Balance update    |                    |                         |            |  |  |  |
|                     |                    |                         |            |  |  |  |

#### **Finding Cost Centers**

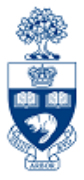

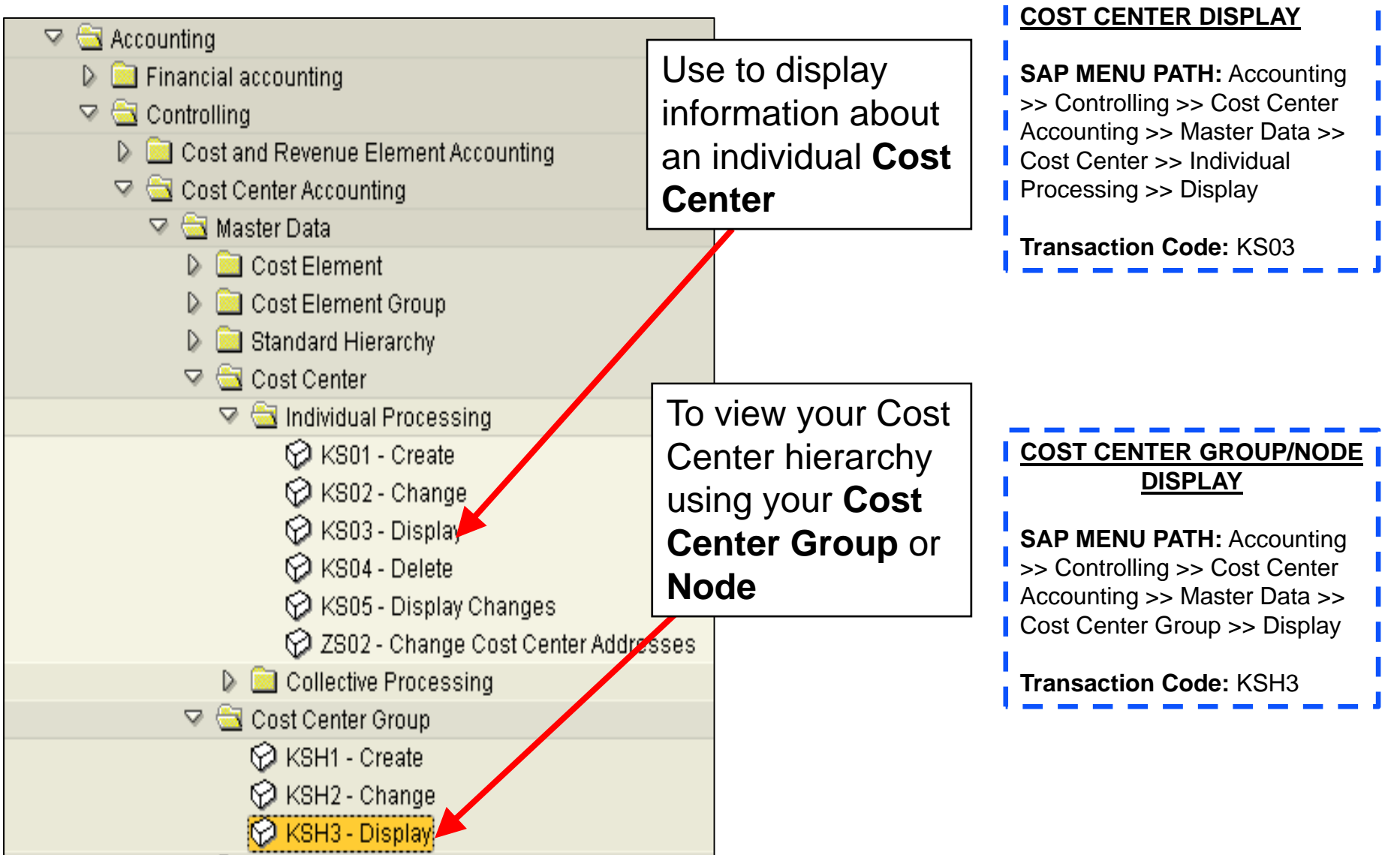

#### **Finding Internal Orders**

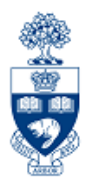

**SAP MENU PATH:** Accounting >> Controlling >> Internal Orders >> Master Data >> Special Functions >> Order >> Display

#### Transaction Code: KO03

| 🗢 🗟 Accounting                                                                                                    |               |                 |  |  |
|----------------------------------------------------------------------------------------------------|---------------|-----------------|--|--|
| 🔈 🧰 Financial accounting                                                                                               |               |                 |  |  |
| 🖙 🔄 Controlling                                                                                                    |               |                 |  |  |
| 👂 🚞 Cost and Revenue Element Accou                                                                                     | ntina         |                 |  |  |
| 👂 🚞 Cost Center Accounting                                                                                             | Use to        | display         |  |  |
| 🖙 🔄 Internal Orders                                                                                                    | informa       | formation about |  |  |
| 🖙 🔄 Master Data                                                                                                    | an individual |                 |  |  |
|                                                                                                    |               |                 |  |  |
| 🖓 KOU4 - Order Manager                                                                                                 | Interna       | al Order        |  |  |
| V KOU4 - Order Manager<br>V 🗟 Special Functions                                                                        | Interna       | al Order        |  |  |
| V KOU4 - Order Manager<br>V 🔄 Special Functions<br>V 🗟 Order                                                           | Interna       | al Order        |  |  |
| V KOU4 - Order Manager<br>V Courter Manager<br>V Courter<br>V Courter<br>V Courter<br>V KO01 - Create                  | Interna       | al Order        |  |  |
| V KOU4 - Order Manager<br>Special Functions<br>Second Functions<br>KO01 - Create<br>KO02 - Change                      | Interna       | al Order        |  |  |
| ♥ KOU4 - Order Manager<br>♥ 🔄 Special Functions<br>♥ 🔄 Order<br>♥ KO01 - Create<br>♥ KO02 - Change<br>♥ KO03 - Display | Interna       | al Order        |  |  |

#### **Finding General Ledger Accounts**

SAP MENU PATH: Accounting >> Financial Accounting >> General Ledger >> Information System >> General Ledger: Report Selection >> Master Data >> G/L Account List >> G/L Account list with additional text

#### Transaction Code: ZRFFMFK02

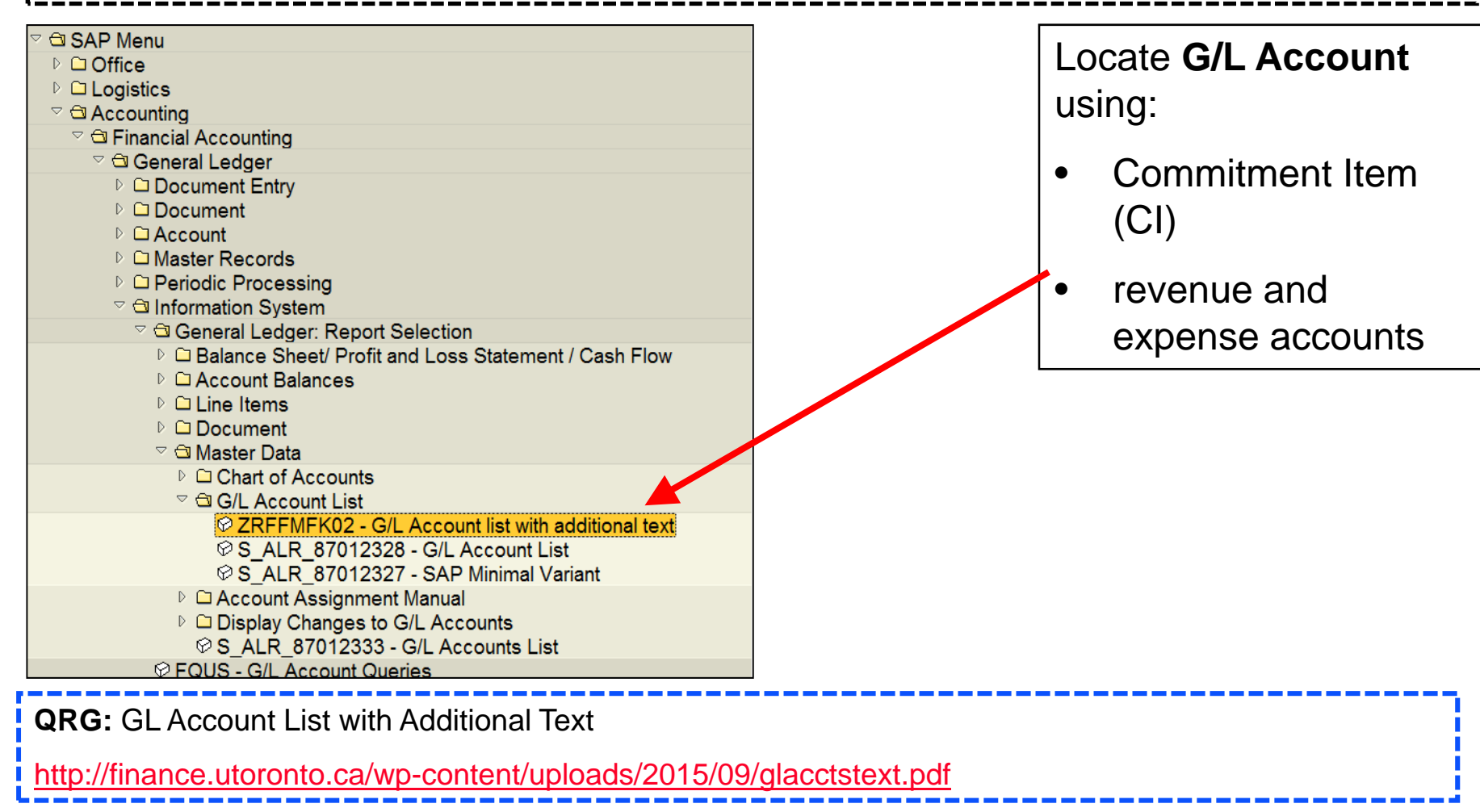

<u>3</u>(2) 會

#### **Using the Match Code Search Tool**

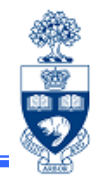

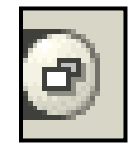

The **Match Code Search** tool icon automatically appears in fields where you must **select** from **a range of values** (e.g., dates and account numbers).

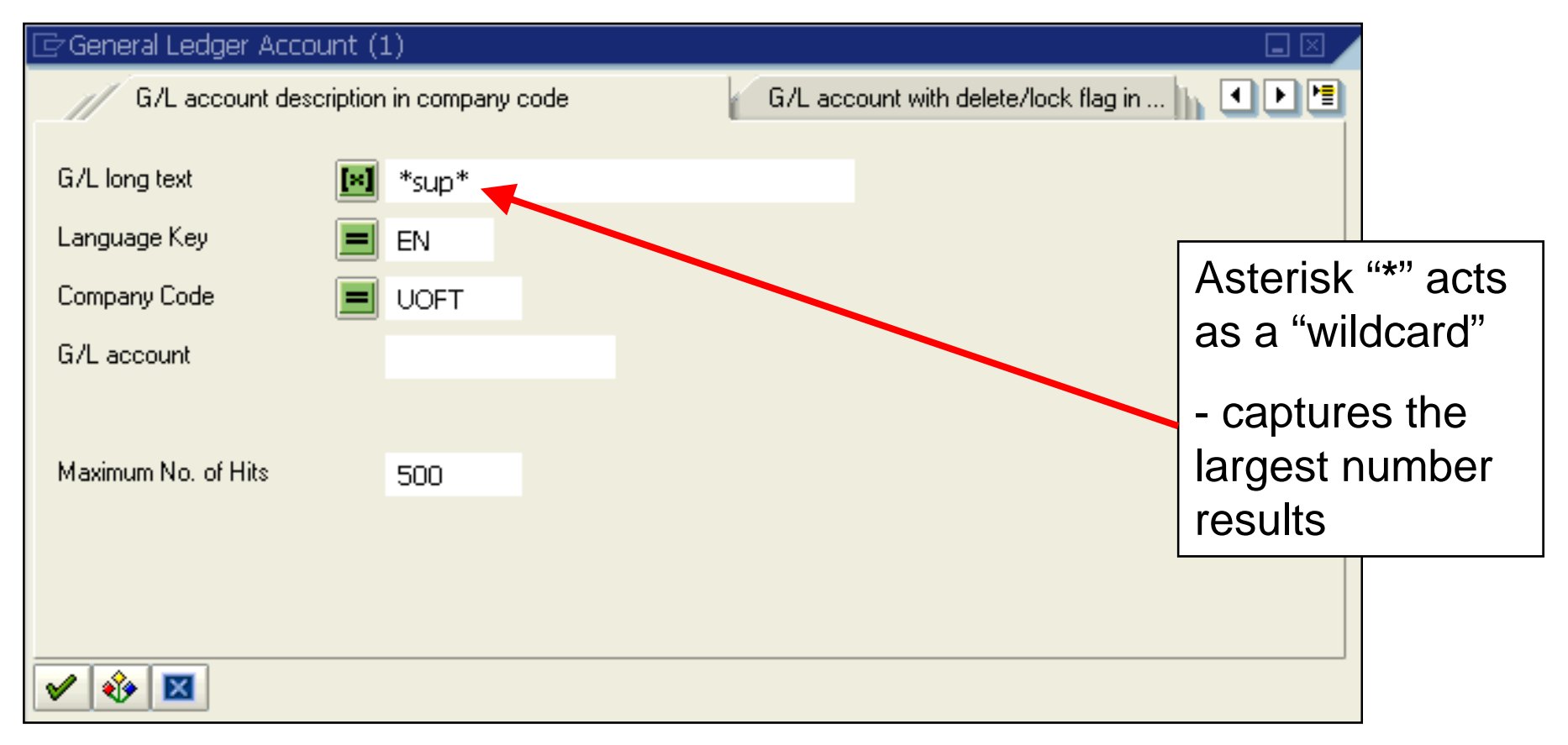

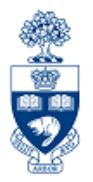

# Accounts Payable Processing Part 1

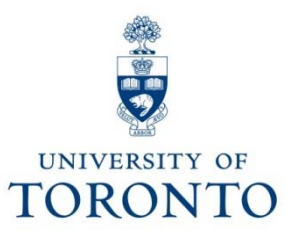

### **Objectives**

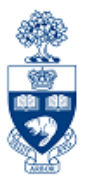

This course will help you:

- Understand the Accounts Payable (A/P) Business Process
- Determine the correct A/P transaction
- Process A/P Invoice payments and Credit Memos
- Effectively use the "Alternate Payee" Option

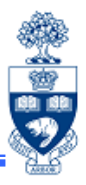

- **Step 1** Get approval for payment
- **Step 2** Obtain FIS account information (e.g., FC, CC, G/L)
- **Step 3** Process invoice in FIS
- **Step 4** Note the system generated document number on the source document (e.g., invoice, expense report form) and if required, notify other parties of posting.
- Step 5 File document(s) in accordance with UofT File Plan

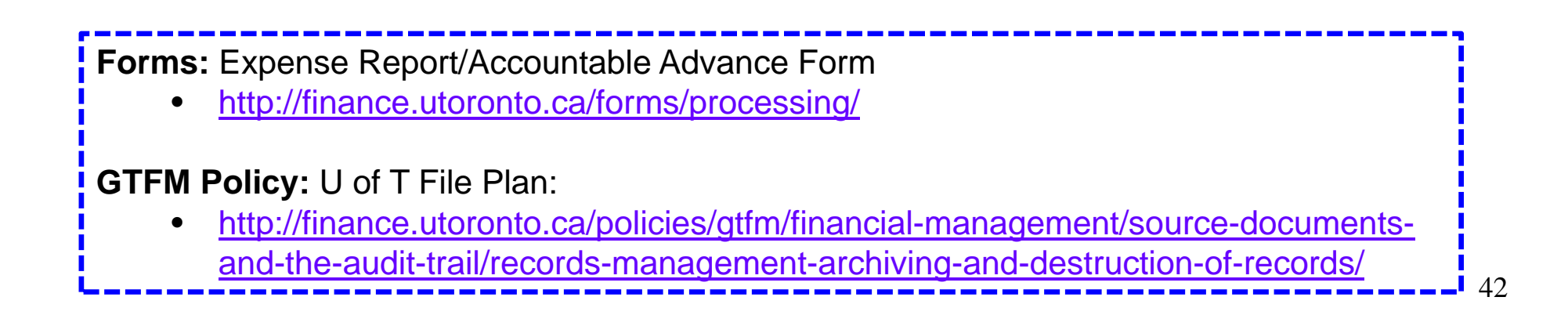

### **Identifying A/P Transaction Screens**

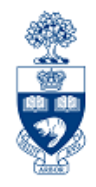

#### A/P Transactions:

1. Enter Vendor Invoice screen

Common Uses Include:

- **Processing a payment to an external vendor**, when the purchase is less than \$5,000 (before taxes)
- Petty Cash Reimbursements small cash amounts given to departments to cover small purchases (i.e., \$100 or less)
- Imprest Bank Account Reimbursements a small cheque amount deposited into departmental bank account to cover small purchases (i.e., \$500 or less)
- Expense Reimbursements using U of T cheques (covered in A/P Part 2 course)
- 2. Credit Memo screen

Used when:

- To apply a credit to an account for returned goods or overpayment (only when using a vendor with Vendor Master Record)
- 3. Expense Reimbursement Direct Deposit (ERDD) screen (covered in A/P Part 2 course)

#### **Identifying A/P Transactions**

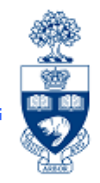

Unique FIS codes are used to distinguish A/P transactions types:

|                                                       | Invoice <i>not</i><br>requiring a P.O.<br>(and Cheque<br>Requests) | Credit Memo       | Expense<br>Reimbursement<br>(non ERDD) | <b>Petty Cash</b><br>Replenishment | Imprest<br>Account<br>Replenishment |
|-------------------------------------------------------|--------------------------------------------------------------------|-------------------|----------------------------------------|------------------------------------|-------------------------------------|
| Document<br>Type                                      | KN                                                                 | KG                | KE                                     | KC                                 | KI                                  |
| Description<br>in FIS                                 | A/P Vendor<br>invoice                                              | Vendor Credit     | Expense<br>Reimbursement               | Petty Cash Fund                    | Imprest Expense                     |
| Document<br>Number<br>series<br>(10 digit<br>numbers) | <b>19</b> xxxxxxx                                                  | <b>19</b> xxxxxxx | <b>23</b> xxxxxxx                      | <b>21</b> xxxxxxx                  | <b>22</b> xxxxxxx                   |

#### **GTFM - Policy:**

Certified Invoices: <a href="http://finance.utoronto.ca/policies/gtfm/purchasing-and-payments-to-vendors/certified-invoices/">http://finance.utoronto.ca/policies/gtfm/purchasing-and-payments-to-vendors/certified-invoices/</a>

Payments without Invoices Processed in FIS: <u>http://finance.utoronto.ca/policies/gtfm/purchasing-and-payments-to-vendors/payments-without-invoices-processed-through-fis/</u>

• Petty Cash: <u>http://finance.utoronto.ca/policies/gtfm/purchasing-and-payments-to-vendors/petty-cash/</u>

• Imprest Expenditure Bank Account: <u>http://finance.utoronto.ca/policies/gtfm/purchasing-and-payments-to-vendors/imprest-expenditure-bank-account/</u>

• Purchasing and Payment: <u>http://finance.utoronto.ca/policies/gtfm/purchasing-and-payments-to-vendors/</u>

Expense Reimbursements: <u>http://finance.utoronto.ca/policies/gtfm/travel-and-other-reimbursable-expenses/</u>

#### **Using the Enter Vendor Invoice Screen**

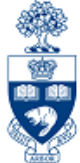

C SAP Menu **SAP Menu Path:** Accounting Office >> Financial Accounting >> D Logistics Accounting Accounts Payable >> Financial Accounting Document Entry >> Invoice General Ledger Accounts Receivable Accounts pavable Transaction Code: FB60 Document entry © FB60 - Invoice ♥ZER01 - Employee Expense Reimbursement D.D. ♥ FB65 - Credit memo ♥ F-59 - Payment request Outgoing payment Down payment Reference documents Other

Document

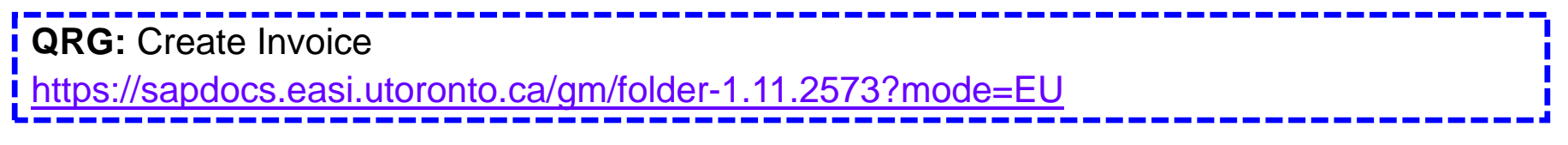

# Using the Enter Vendor Invoice Screen (cont'd)

# Input screen & Document types processed through this transaction:

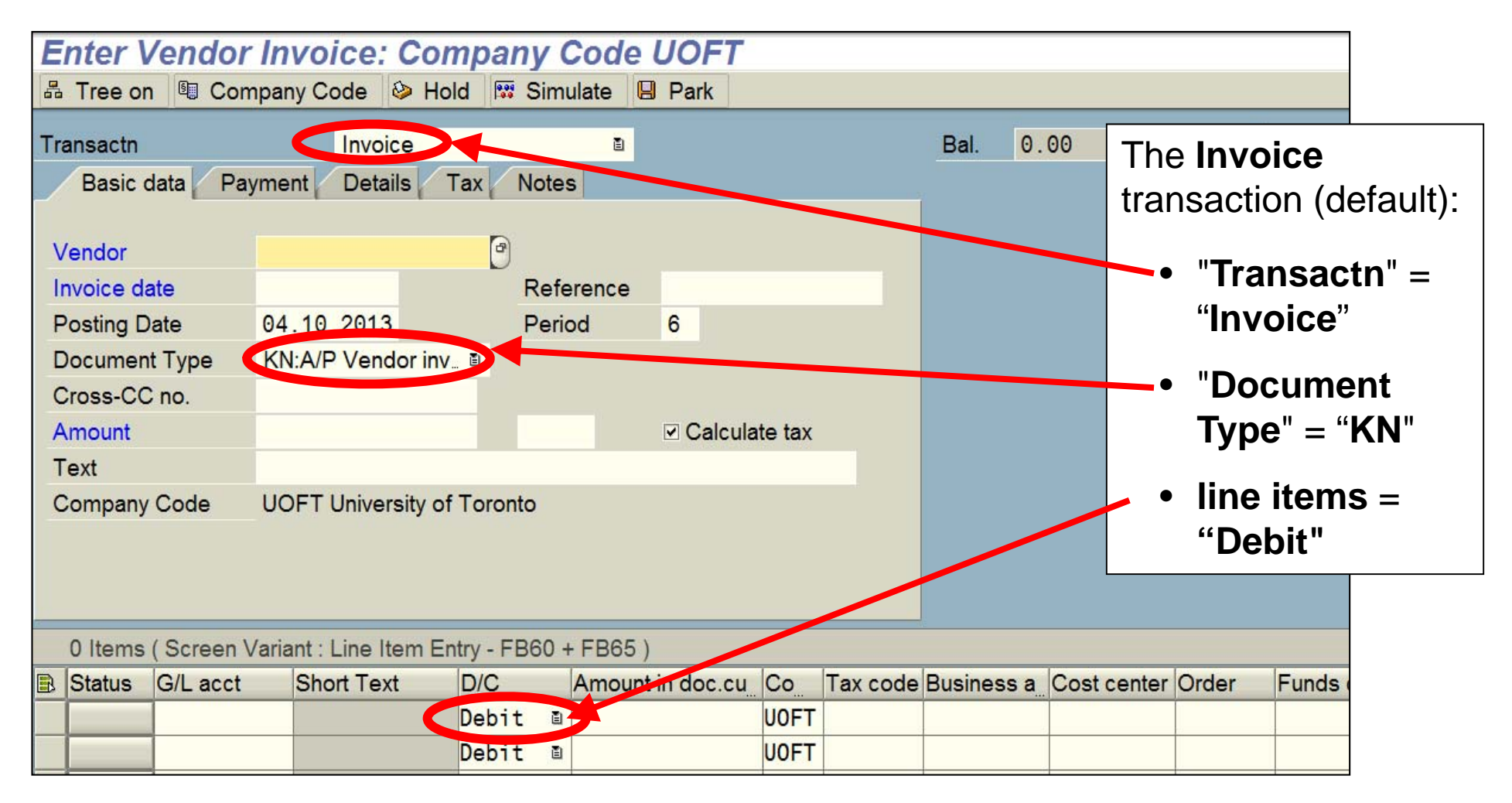

#### **FIS Vendor Match Code Search**

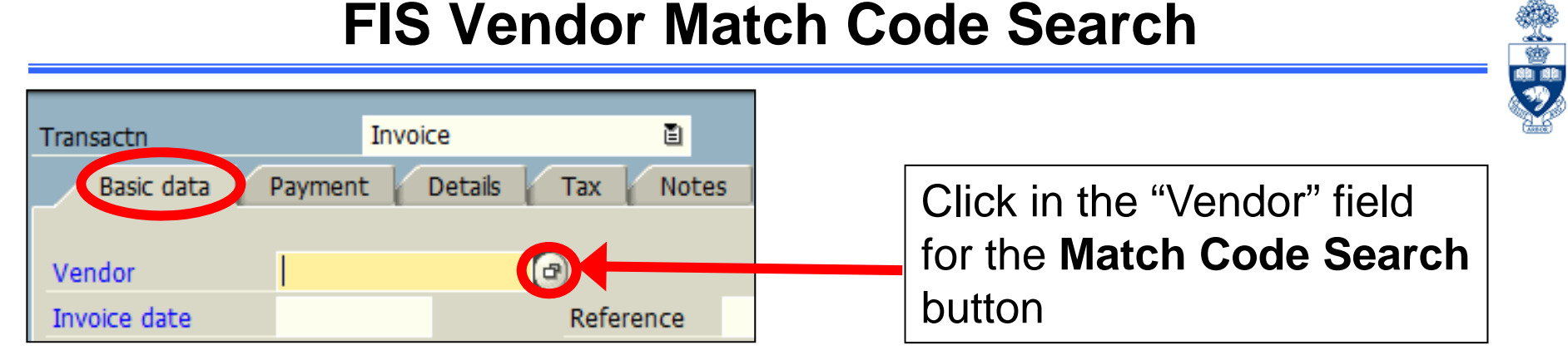

| If the Vendor Number                     | Le Account or Matchcode for                 | the Next Line Item (2)   |                         |    |
|------------------------------------------|---------------------------------------------|--------------------------|-------------------------|----|
| is unknown, use the<br>Match Code Search | Vendors (by name)<br>Account group          | Vendors (by acct. group) | Proceed Initially Accor |    |
| to locate number by:                     | Name 🔀                                      | *grand*                  |                         |    |
| 1. Partial Name                          | Vendor<br>Postal Code                       |                          |                         |    |
| 2. Partial Vendor #                      | City<br>Search term                         |                          |                         |    |
| 3. Postal Code                           | Maximum No. of Hits                         | 500                      |                         |    |
|                                          |                                             |                          |                         |    |
|                                          |                                             |                          |                         |    |
|                                          | <ul> <li>✓</li> <li>♦</li> <li>区</li> </ul> |                          |                         | ¥7 |

#### FIS Vendor Account Groups (cont'd)

| 🖻 Account or Matchcode for the Marine 👔 🔅 👘 💭 👘 👘 👘 |        |            |              |                     |                     |                           |                 |                      |                       |            |
|-----------------------------------------------------|--------|------------|--------------|---------------------|---------------------|---------------------------|-----------------|----------------------|-----------------------|------------|
| Vendors (by name)                                   | Vend   | dors (by a | acet, group) | Proceed Init        | ially Accor 📊 💶 🕨 🔚 |                           |                 |                      | Cando                 |            |
| Account group                                       |        |            |              |                     |                     |                           |                 |                      |                       |            |
| Name                                                | 💶 *gra | and*       |              |                     |                     |                           |                 |                      |                       |            |
| Name 2                                              |        |            | ⊡ Accou      | nt or Matchcode for | the Next Line Iter  | n (2) 17 Entries found    |                 |                      |                       |            |
| Vendor                                              |        |            | 0:           | Vendors (by name)   | 1: Vendors (        | by acct. group) V: Pr     | oceed Initially | According to Credito | or Sub-Ledger Account |            |
| YCHOO                                               |        |            |              |                     |                     |                           |                 | 7                    |                       |            |
| Postal Code                                         |        | -          | 🖌 🖂 🛛        | H 👪 😹 灳 🕒 🗈         | 불                   |                           |                 |                      |                       |            |
| City                                                |        | C          | Group        | Name 1              |                     | Name 2                    | Vendor          | PostalCode           | City                  | SearchTerm |
| Search term                                         |        | ١          | YEAD         | JEAN DE GRANDI      | PRE                 | C/O TED SHEPHERD          | 503087          |                      | U OF T                | DEGRANDPRE |
| Scaleriteini                                        |        | ١          | YERD         | SANDRA E GRAN       | DE                  | WOODSWORTH COLLEGE        | 842782          | M5S 1A9              | TORONTO               | GRANDE     |
|                                                     |        | 1          | YERD         | SHARON GRANDI       | SON                 | FACULTY OF KINESIOLOGY &  | 838295          | M5S 2W6              | TORONTO               | GRANDISON  |
| Mavimum No. of Hite                                 | 500    |            | YRCA         | BISTRO GRANDE       | RESTAURANT          |                           | 115932          | M6C 2C5              | TORONTO               | A/P & PO   |
| Maximum No. or mis                                  | 500    | י ו        | YRCA         | GRAND & TOY         |                     |                           | 100816          | L4L 9C7              | VAUGHAN               | PO ONLY    |
|                                                     |        | 1          | YRCA         | GRAND & TOY         |                     |                           | 100817          | M3C 3L5              | DON MILLS             | A/P ONLY   |
|                                                     |        |            | YRCA         | GRAND FINANCIA      | L MANAGEMEN         |                           | 122035          | L4K 5X1              | VAUGHAN               | A/P AND PO |
|                                                     |        |            | YRCA         | GRAND TORONTO       | ) VENTURE, LP       |                           | 123246          | M5R 2E8              | TORONTO               | A/P AND PO |
|                                                     |        |            | YRCA         | GRANDE-ALLEE        |                     |                           | 116390          | H3A 2L1              | MONTREAL              | A/P AND PO |
|                                                     |        |            | YRCA         | GRANDMOTHER'S       | S TOUCH INC         |                           | 125966          | L4W 4N5              | MISSISSAUGA           | A/P AND PO |
|                                                     |        |            | YRCA         | GRANDVIEW CHIL      | DREN'S CENT         | ATTN: SANDRA ADAMS - FINA | 125602          | L1H 7K6              | OSHAWA                | A/P & PO   |
|                                                     |        |            | YRCA         | GRANDVIEW PRO       | DUCTIONS            |                           | 105400          | M4B 3C3              | TORONTO               | A/P AND PO |
|                                                     |        |            | YRCA         | JD GRANDT PIAN      |                     |                           | 106795          | L4E 2W1              | RICHMOND HILL         | AVP AND PO |
| 🖌 🚯 🔀                                               |        |            | TRCA         |                     |                     | EXHIBITION PLACE          | 111281          | MEN 442              | TORONTO               |            |
|                                                     |        |            |              |                     |                     |                           | 122930          | 40401 0402           |                       |            |
|                                                     |        | l l        | TRUS         | GRAND VALLEY S      | STATE UNIVER        |                           | 301455          | 49401-9403           | ALLENDALAE            | AP AND PU  |

ND PO

œ۵

**Example:** Search for a vendor whose name includes 'grand'.

#### Result:

 when selecting a vendor, ensure the appropriate "A/P only" or "A/P AND PO" vendor is chosen in the Search Term column

### FIS Vendor Account Groups (cont'd)

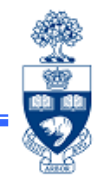

When reference is made to a "Canadian", "US" or "Foreign" vendor account, it is referring to:

• Payment CURRENCY (not the vendor address country code)

Vendor's may have a multiple vendor numbers depending their preferred payment currency. Ensure you select the vendor number based on the **payment currency** and **NOT their address**.

\*Important!: If a vendor requests payment in a currency outside of their vendor group, contact Procurement Services to create a new vendor number reflective of the requested currency (e.g., foreign vendor (4xxxx) requests payment in USD; a US vendor (3xxxxx) should be created).

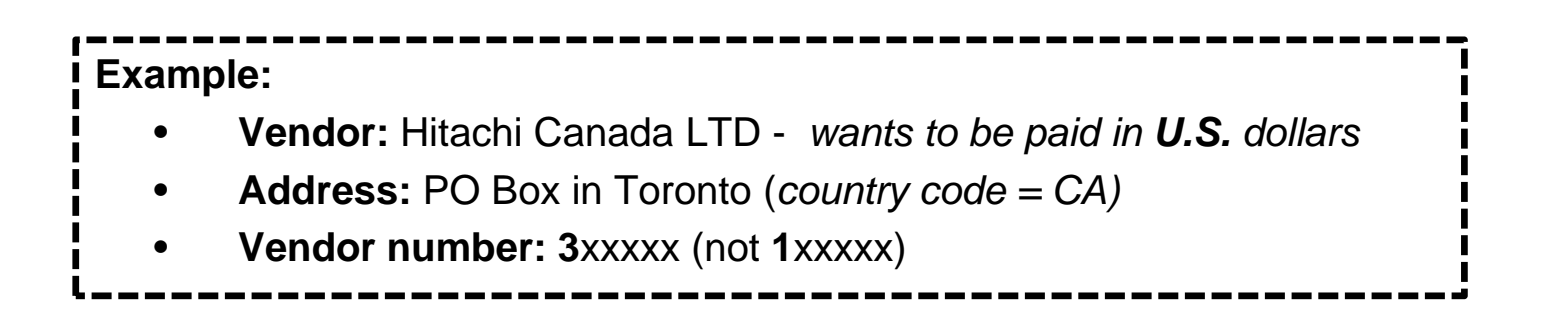

#### FIS Vendor Account Groups (cont'd)

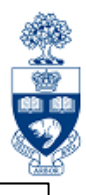

Vendor Number: 1XXXXX

**US Currency Vendors:** 

Vendor Number: 3XXXXX

Foreign Currency Vendors:Vendor number:4XXXXX

**Note:** The method of payment to a vendor depends on the payment currency.

- CAN and USD currency payments are issued by cheque
- Payments in Foreign currency are issued using a Foreign Draft

#### **Basic Data tab**

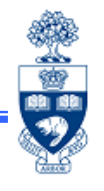

Once the Vendor Number has been determined, enter remaining required information in the **Basic Data** tab.

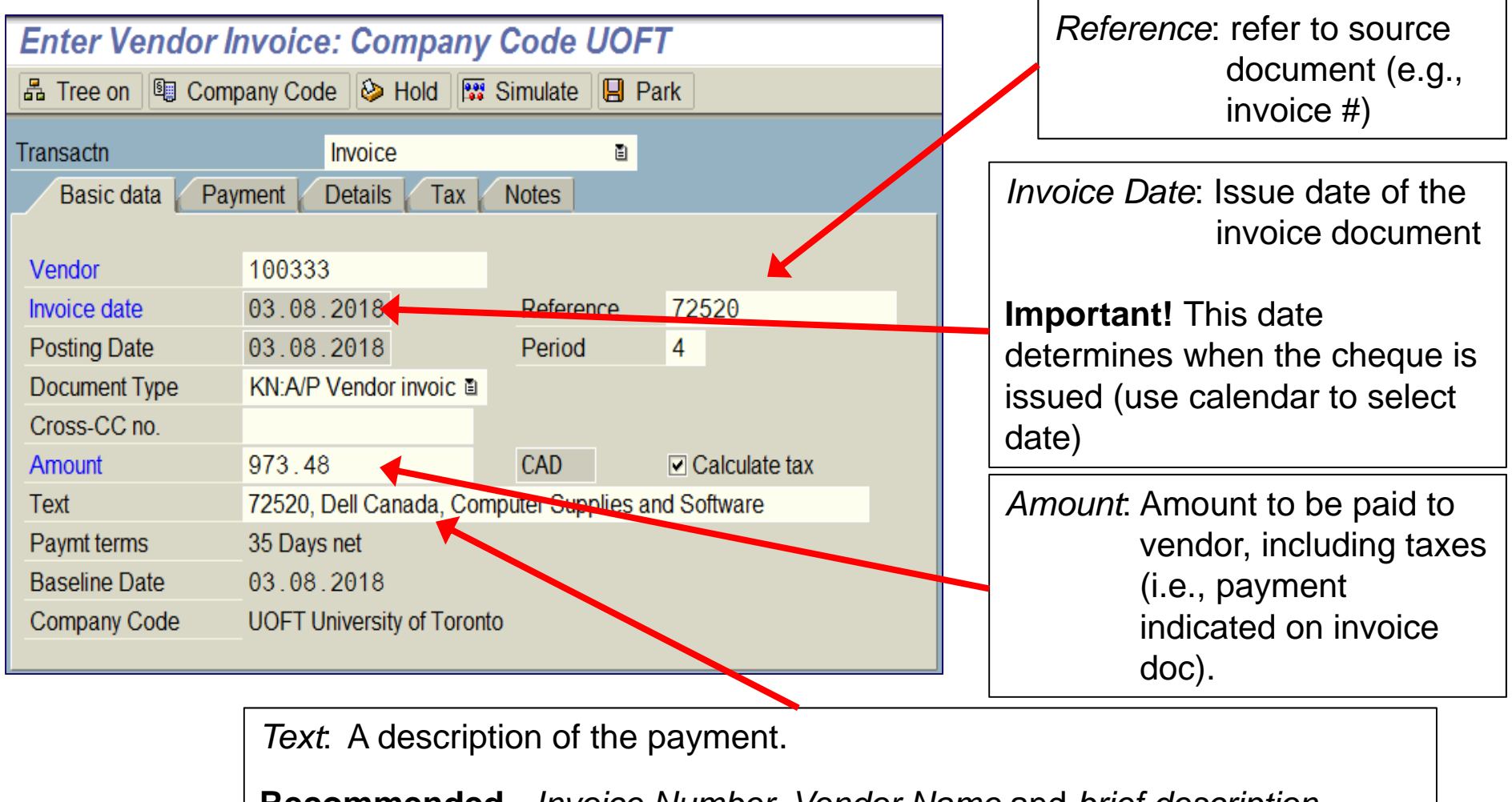

**Recommended -** *Invoice Number, Vendor Name* and *brief description* (e.g., 123456, Grand & Toy, Office Supplies)

### **Sample FIS Transaction**

#### **Vendor Invoice Transaction**

• G/L acct (FI)

• Funds Center (&/or Fund) (FM)

• Business Area (FI)

• Cost Center or Internal Order (CO)

| Ε                              | Enter Vendor Invoice: Company Code UOFT           |                    |                       |           |      |            |        |             |             |              |              |                |        |                |     |
|--------------------------------|---------------------------------------------------|--------------------|-----------------------|-----------|------|------------|--------|-------------|-------------|--------------|--------------|----------------|--------|----------------|-----|
|                                | 🖧 Tree on 🗓 Company Code 🕹 Hold 🖼 Simulate 🕒 Park |                    |                       |           |      |            |        |             |             |              |              |                |        |                |     |
| Tra                            | nsactn                                            |                    | Invoice               | Э         |      |            | ۵.     |             |             |              | Bal.         | 0.00           |        | <b>cce</b>     |     |
| Basic data Payment Details Tax |                                                   |                    |                       |           |      | Notes      |        |             |             |              | Ver          | ndor           |        |                |     |
|                                |                                                   |                    |                       |           |      |            |        | Address     |             |              |              |                |        |                |     |
|                                | endor                                             |                    | 100333                |           |      |            |        |             |             |              | D            | ell Canada Inc | ÷.     |                |     |
| In                             | voice dat                                         | е                  | 03.08.2018            |           |      | Reference  | e      | 72520       |             |              | s            | tation "A"     |        |                |     |
| P                              | osting Da                                         | ite                | 03.08.2018            |           |      | Period     |        | 4           |             |              | P            | .O. Box 8440   |        |                |     |
| D                              | ocument                                           | Туре               | KN:A/P Vendor         | invoic 🗈  |      |            |        |             |             |              | Т            | oronto ON M5   | W 3P1  |                |     |
| С                              | Cross-CC no.                                      |                    |                       |           |      |            |        |             | 2           | 3 416-758-22 | 42           | 2              |        |                |     |
| A                              | mount                                             | 973.48 CAD Calcula |                       |           |      | Calculat   | e tax  |             |             |              |              |                |        |                |     |
| T                              | ext                                               |                    | 72520, Dell Ca        | nada, Co  | mp   | uter Suppl | ies ar | nd Software |             |              | III Ols      |                |        |                |     |
| Р                              | aymt term                                         | าร                 | 35 Days net           |           |      |            |        |             |             |              |              |                |        |                |     |
| В                              | aseline D                                         | ate                | 03.08.2018            |           |      |            |        |             |             |              |              |                |        |                |     |
| С                              | ompany (                                          | Code               | <b>UOFT Universit</b> | y of Toro | nto  |            |        |             |             |              |              |                |        |                |     |
|                                |                                                   |                    |                       |           |      |            |        |             |             |              |              |                |        |                |     |
|                                | 3 Items                                           | ( Screen V         | ariant : Line Iter    | m Entry   | - FE | B60 + FB6  | 65)    |             |             |              |              |                |        |                |     |
| )<br>Th                        | Status                                            | G/L acct           | Short Text            | D/C       | F    | Amount in  | Bus    | siness area | Cost center | Ord          | er           | Funds center   | Fund   | Commitment itn | n 💷 |
|                                | ~                                                 | 821110             | Equip:Comput:.        | Debit     | ā    | 849.99     | 100    | 00          | 208128      |              |              | 208128         | 400206 | SUPPLIES       |     |
|                                | ~                                                 | 825200             | Computer Soft         | Debit     | ē.   | 109.99     | 100    | 00          |             | 920          | 130          | 200818         |        | EXP-UTFA       | _ 🗄 |
|                                | ~                                                 | 825820             | Computer Sup          | Debit     | ۵    | 13.50      | 100    | 00          | 13424       |              |              | 100654         |        | SUPPLIES       |     |
|                                |                                                   | <b></b>            |                       | Debit     | ā    |            |        |             |             |              |              |                |        |                |     |
|                                |                                                   | I                  |                       |           |      |            |        |             | Т           | Т            |              | T              | T      |                |     |
|                                |                                                   | FI                 |                       |           |      |            |        | FI          | CO          | C            | $\mathbf{C}$ | FM             | FM     | FM             |     |

#### **Using the Alternate Payee Addressing Option**

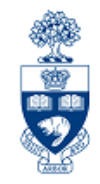

Individual (Alternate) Payee option:

- Re-directs a vendor payment to an alternate address using an established vendor number
- Eliminates the need to re-enter the "Payee" name
- Enables the continued tracking of purchases from the vendor
- Is used instead of an OTA vendor number

|                            |                                  | Enter Ve                                                            | endor Invoice            | : Company (                  | Code U     | OFT                |                                           |       |  |  |  |
|----------------------------|----------------------------------|---------------------------------------------------------------------|--------------------------|------------------------------|------------|--------------------|-------------------------------------------|-------|--|--|--|
| Accessing individual Payee |                                  | 🖴 Tree on 🖲 Company Code 🔌 Hold 🖾 Simulate 📙 Park 🖉 Editing options |                          |                              |            |                    |                                           |       |  |  |  |
| Opt                        | ion:                             | Transactn                                                           | Invoid                   | ce                           | 1          |                    | Bal. 0.00                                 | 000   |  |  |  |
| 1.                         | Complete required fields         | Basic data                                                          | Payment D tails          | Tax Notes                    |            |                    | Vendor                                    |       |  |  |  |
|                            | on the " <b>Basic data</b> " tab | BaselineDt<br>Due on                                                | 07.11.2011<br>12.12.2011 | Payt Terms                   | YT05       | 35 Days<br>Days    | Address<br>Dell Canada Inc.<br>Socion "A" |       |  |  |  |
| 2                          | Soloct the " <b>Paymont</b> "    | CashDiscnt                                                          |                          | CAD Ta ha sal                |            | Days net           | PD Box 8440                               |       |  |  |  |
| ۷.                         | Select the Fayment               | Pmt Method                                                          |                          | CAD To be call<br>Pmnt Block | cuita      | Free for payment 🔳 | aronto ON MSW 3P1<br>□ 416-758-2242       |       |  |  |  |
|                            | tab                              | Inv.ref.                                                            |                          |                              |            | 1.7                |                                           |       |  |  |  |
|                            |                                  |                                                                     |                          | House Bank                   |            |                    |                                           | 🛗 OIs |  |  |  |
| 3.                         | Click the "Individual            |                                                                     | bayee                    |                              |            |                    |                                           |       |  |  |  |
|                            | navee" checkhox                  |                                                                     |                          |                              |            |                    |                                           |       |  |  |  |
|                            | payee oneonoox                   |                                                                     |                          |                              |            |                    |                                           |       |  |  |  |
| 4.                         | Enter the alternate              |                                                                     |                          |                              | 1          |                    |                                           |       |  |  |  |
|                            | address in the pop-up            |                                                                     |                          | Ine v                        | end        | or select          | ed appears o                              | n     |  |  |  |
|                            | window                           |                                                                     |                          | the rid                      | aht s      | ide of sc          | reen                                      |       |  |  |  |
|                            | WITIGOW                          |                                                                     |                          |                              | <u>y</u> c |                    |                                           |       |  |  |  |
| _                          |                                  |                                                                     |                          |                              |            |                    |                                           |       |  |  |  |
| <b>OR</b>                  | S. Using Alternate Pavee Ac      | Idress                                                              |                          |                              |            |                    |                                           |       |  |  |  |

https://sapdocs.easi.utoronto.ca/gm/folder-1.11.2570?mode=EU

#### **Using the Enter Vendor Credit Memo Screen**

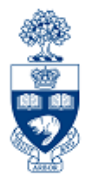

**SAP Menu Path:** Accounting >> Financial Accounting >> Accounts Payable >> Document Entry >> Credit Memo

Transaction Code: FB65

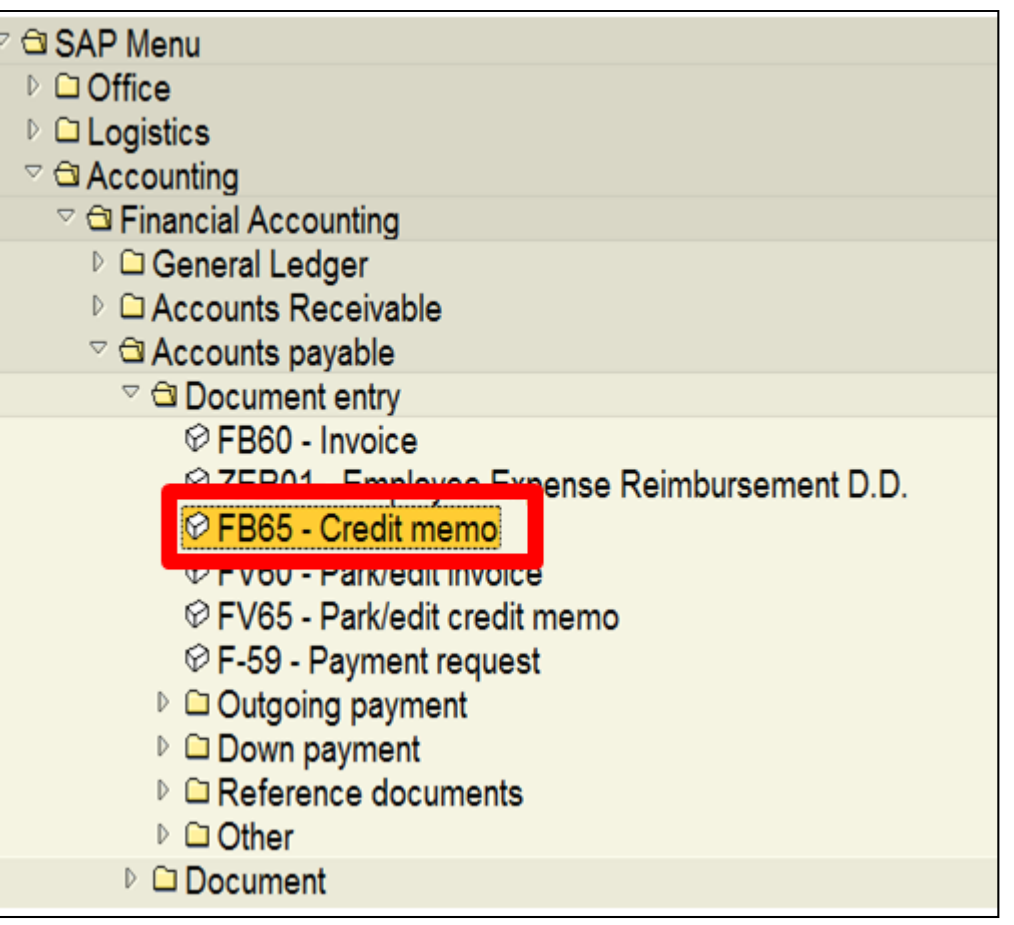

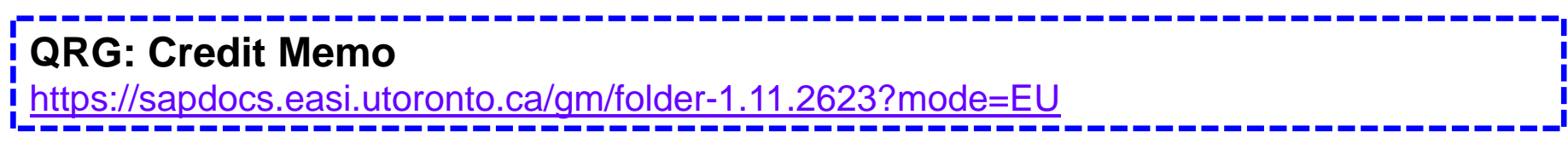